Путівник користувача

# Зміст

- 1 <u>Про програмне забезпечення «Кабінет респондента»</u>
- 2 Робота з ЕЦП
- 3 Реєстрація особистого кабінету респондента
- 4 Вхід та подання заявки
- 5 <u>Подання звітності</u>
- 6 <u>Профіль респондента</u>
- 7 <u>Філії підприємства</u>
- 8 Календар звітності
- 9 Подання іншої форми
- 10 Особливості подання форми
- 11 Квитанції та повідомлення
- 12 Класифікатори та довідники
- 13 <u>Архів</u>
- 14 Служба підтримки

# Ознайомлення з путівником

## 1 Про електронний кабінет респондента

Вітаємо у "Кабінеті респондента"!

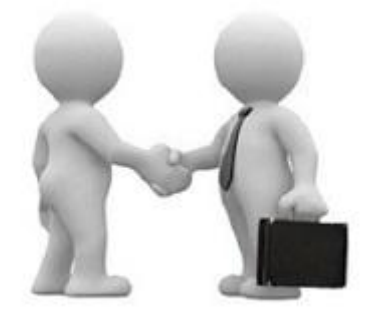

Призначення та можливості програмного забезпечення "Кабінет респондента":

Програмне забезпечення "Кабінет респондента" (далі – Кабінет респондента) призначено для безкоштовного подання звітів в електронному вигляді до органів державної статистики. Пропонуємо зареєструватися, щоб мати можливість звітувати безпосередньо на сайті Державної служби статистики України.

Відео-інструкції щодо користування Кабінетом респондента:

- 1. Реєстрація та заявка у Кабінеті респондента
- 2. Профіль респондента, подання звітності у Кабінеті респондента
- 3. Реєстрація філій та подання звітності від імені філії у Кабінеті респондента

# 2 Робота з ЕЦП

Електронний цифровий підпис

Кабінет респондента підтримує роботу з електронними підписами наступних кваліфікованих надавачів електронних довірчих послуг:

- 1. Інформаційно-довідковий департамент ДФС
- 2. АТ КБ «ПРИВАТБАНК»
- 3. Товариство з обмеженою відповідальністю "Центр сертифікації ключів "Україна"
- 4. МВС України
- 5. ТОВ "Ключові системи"
- 6. органів юстиції України
- 7. "MASTERKEY" TOB "APT-MACTEP"

Детальна інформація щодо зазначених підприємств міститься за посиланнями:

- 1. Інформаційно-довідковий департамент ДФС
- 2. <u>АТ КБ «ПРИВАТБАНК»</u>
- 3. Товариство з обмеженою відповідальністю "Центр сертифікації ключів "Україна"
- 4. <u>МВС України</u>
- 5. ТОВ "Ключові системи"
- 6. Органів юстиції України
- 7. "MASTERKEY" TOB "APT-MACTEP"

Для реєстрації та роботи в Кабінеті респондента необхідно мати кваліфікований електронний підпис із двома сертифікатами: для підписання та шифрування.

Зазначаємо, що наявність сертифікату шифрування передбачена наказом Адміністрації Державної служби спеціального зв'язку та захисту інформації України "Про затвердження Вимог до форматів криптографічних повідомлень" від 18.12.2012 № 739.

У разі відсутності сертифікату шифрування Вам необхідно звернутися до кваліфікованого надавача електронних довірчих послуг для його отримання.

#### ВАЖЛИВО!

При роботі з ключами АЦСК "Україна", після отримання додатково сертифікату шифрування у випадку коли дати видачі сертифікатів не співпадають, необхідно конвертувати дані ключі. Це можна зробити за посиланням: https://www.uakey.com.ua/index.php?num\_text=7458

При роботі в "Кабінеті респондента" слід користуватися реальним електронним підписом Вашого підприємства, в якому має міститися код ЄДРПОУ. Саме по коду ЄДРПОУ проводиться перевірка наявності Вашого підприємтва в реєстрі звітності до органів статистики.

На даний час, в системі "Кабінет респондента" реалізована робота з ЕЦП лише юридичних осіб, не підтримується робота з реєстром фізичних осіб.

# 3 Ресстрація особистого кабінету респондента

Реєстрація особистого кабінету

Вхід / Реєстрація

1. Перейшовши за посиланням на сайті Державної служби статистики України, Ви опиняєтеся на головній сторінці. Для подальшого переходу на сторінку реєстрації чи входу потрібно скористатися кнопкою, що зображена на малюнку вище.

| Зареє | струватися     |
|-------|----------------|
| Вхід  | Забули Пароль? |

2. Натиснувши "Вхід/Реєстрація" Ви потрапляєте на форму реєстрування в системі "Кабінет респондента".

Ŧ

8

### Оберіть ЦСК

Акредитований центр сертифікації ключів ІДД ДФС

3. В пункті даного меню необхідно обрати назву центру сертифікації ключів (АЦСК), у якому Ви отримали свій електронно-цифровий підпис.

#### Особистий ключ

🚍 Відкрити

4. Далі необхідно обрати особистий електронний ключ, вибравши відповідний файл з електронного носія або ПК.

#### Введіть пароль захисту ключа

Введіть пароль захисту ключа

5. В пункті даного меню необхідно ввести пароль, зазначений при генерації особистого електронного ключа.

## E-mail респондента

E-mail

6. В пункті даного меню необхідно написати реальну, активну адресу Вашої поштової скриньки. Саме по зазначеній адресі поштової скриньки, буде надіслано підтвердження реєстрації, проводитися оповіщення про залучення до звітування, про терміни подання звітності тощо.

8

# Введіть пароль на вхід до кабінету респондента

| Введіть пароль на вхід до кабінету респондента | 8 |  |
|------------------------------------------------|---|--|
|------------------------------------------------|---|--|

7. Пароль на вхід до системи "Кабінет респондента" призначений для максимального збереження конфіденційності даних Вашого особистого кабінету. Цей пароль задаєте Ви самі при реєстрації, він має бути відомий лише співробітникам Вашого підприємства, які повинні мати можливість подання звітів до органів державної статистики. В подальшому у Вас буде можливість змінити даний пароль в "Профілі респондента".

8. У випадку, якщо Ви забули пароль на вхід до "Кабінету респондента" є можливість його відновити. Для цього необхідно вибрати вкладку "Забули Пароль?".

## Введіть новий пароль на вхід до кабінету респондента

| Введіть новий пароль на вхід до кабінету ресг | пондента   |
|-----------------------------------------------|------------|
| Відновити                                     | и Пароль   |
| Вхід                                          | Реєстрація |

В зазначене поле введіть новий пароль. Після цього на вашу поштову скриньку буде відправлено лист з посиланням, за яким потрібно перейти та увійти в систему вже з новим паролем.

## Телефон респондента

| +3 8 (000) 000 00 00 | 0 |
|----------------------|---|
|----------------------|---|

9. В пункті даного меню необхідно зазначити номер контактного телефону, необхідний для зворотного оперативного зв'язку.

#### Факс респондента

+3 8 (000) 000 00 00

10. У пункті даного меню необхідно зазначити номер факсу за наявності (даний пункт не є обов'язковим).

8

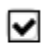

Згодний з правилами користування електронним сервісом "Кабінет респондента"

11. У пункті даного меню міститься гіперпосилання на правила користування сервісом "Кабінет респондента". Відмітивши його, Ви надаєте згоду на часткову обробку персональних даних.

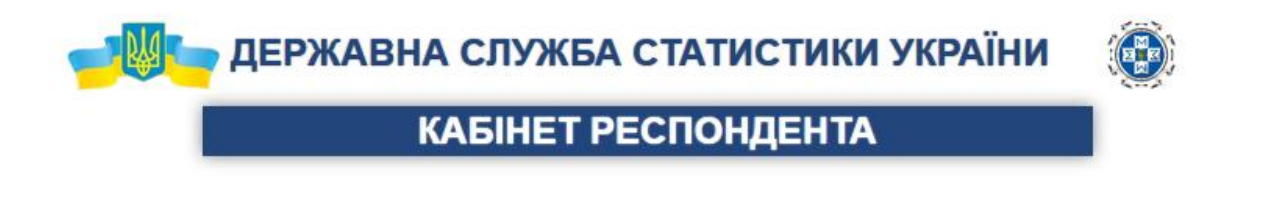

| Ha,      | даний код ЄДРПОУ ще не зареєстровано головне підприємство.                          |
|----------|-------------------------------------------------------------------------------------|
| В особис | гому кабінеті респондента спочатку повинно зареєструватися головне<br>підприємство. |
| Нат      | искаючи кнопку "Підтвердити", Ви зазначаєте, що Ви є головним<br>підприємством.     |
|          | ✓ Підтверджую                                                                       |

12. Після чого потрібно натиснути на вкладку "Зареєструватися". У випадку, якщо головне підприємство ще не зараєстроване, то Ви побачите наступне повідомлення. Для того, щоб зареєствувати головне підприємство Вам потрібно натиснути на кнопку "Продовжити".

Вітаємо! Дякуємо за реєстрацію на сайті. Ваш логін: <u>XXXXX@ukrstat.gov.ua</u> Для активації Вашого акаунта перейдіть за гиперпосиланням: <u>Підтвердити</u> Гіперпосилання для активації дійсне протягом однієї доби. З повагою, Адміністрація сайту. Після чого на електронну адресу поштової скриньки, зазначену при реєстрації, прийде підтвердження із посиланням для активації аккаунта змісту, що зазначений вище

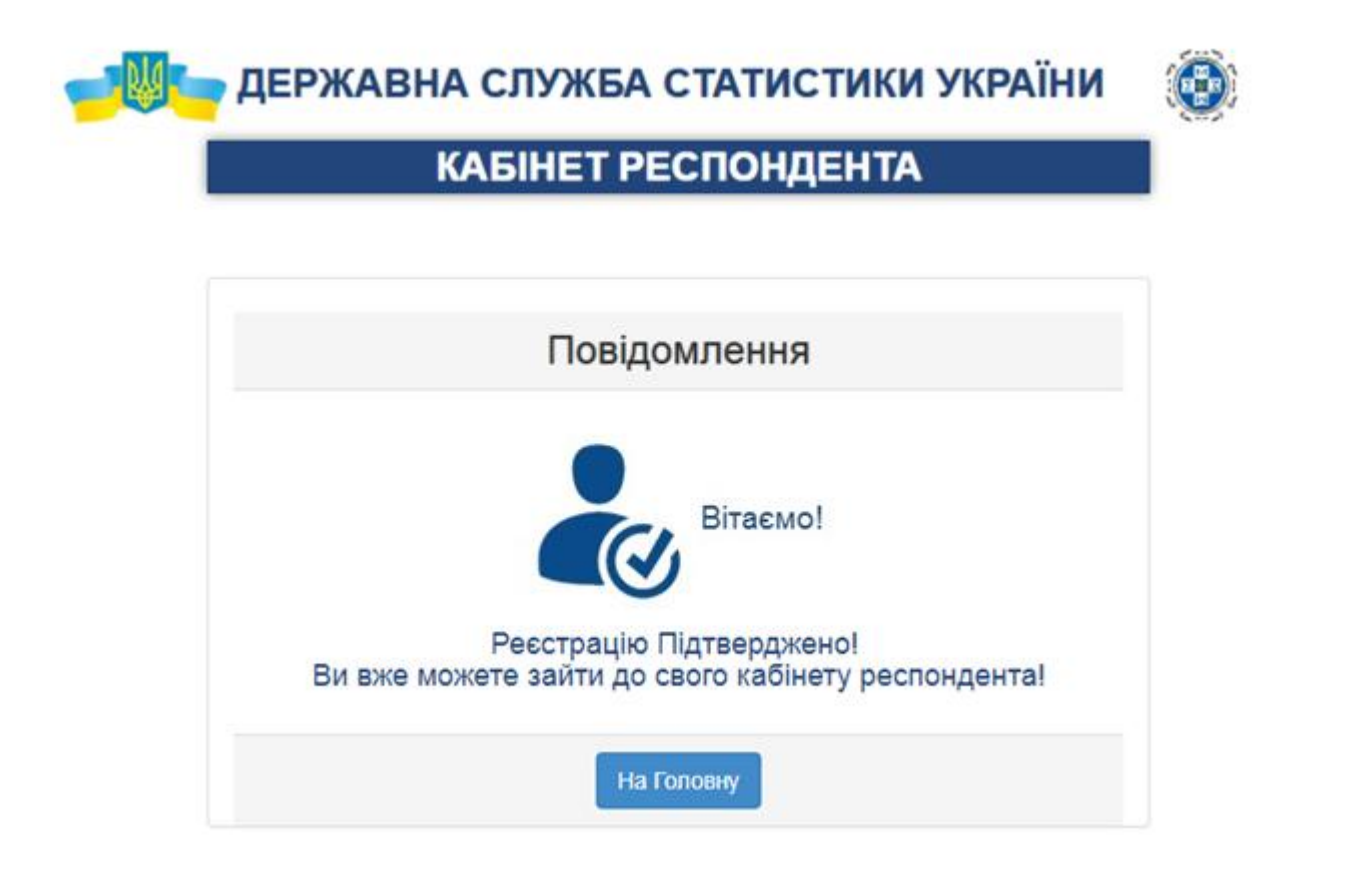

Після переходу за гіперпосиланням з'явиться повідомлення про успішну реєстрацію у Кабінеті респондента

У випадку якщо Ви не отримали повідомлення щодо підтвердження реєстрації, радимо Вам перевірити вкладку "спам" на вашій електронній скринці.

#### 4 Bxiд та подання заявки

Вхід до Кабінету Респондента

Вхід / Реєстрація

1. Перейшовши за посиланням на сайті Державної служби статистики України, Ви опиняєтеся на головній сторінці. Для подальшого переходу на сторінку реєстрації чи входу потрібно скористатися кнопкою, що зображена на малюнку вище.

2. Якщо ви вже зареєстровані, то для входу в систему вам необхідно пройти покроково усі пункти, що зображені на малюнку та натиснути на кнопку "Вхід".

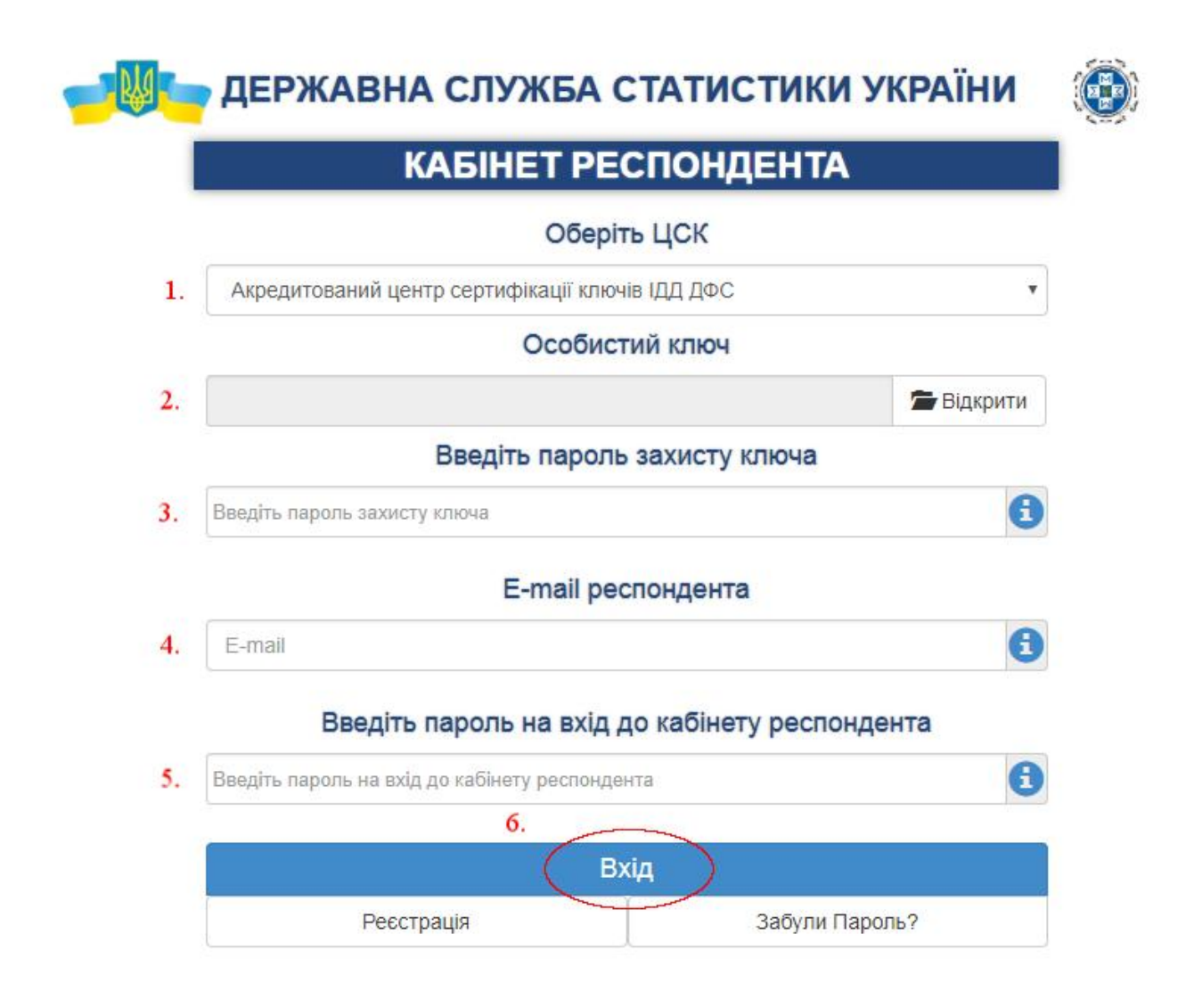

3. Якщо ви ще не зареєструвалися, то для цього потрібно перейти до пункту "Реєстрація" та заповнити всі пропущені поля, що й при вході до системи, але при цьому ще вказати номер мобільного телефону, факс(необов'язково), погодитися з правилами користування, вказавши мітку навпроти, й натиснути на "Зареєструватися". Після цього на вказану поштову адресу прийде повідомлення з підтвердженням реєстрації.

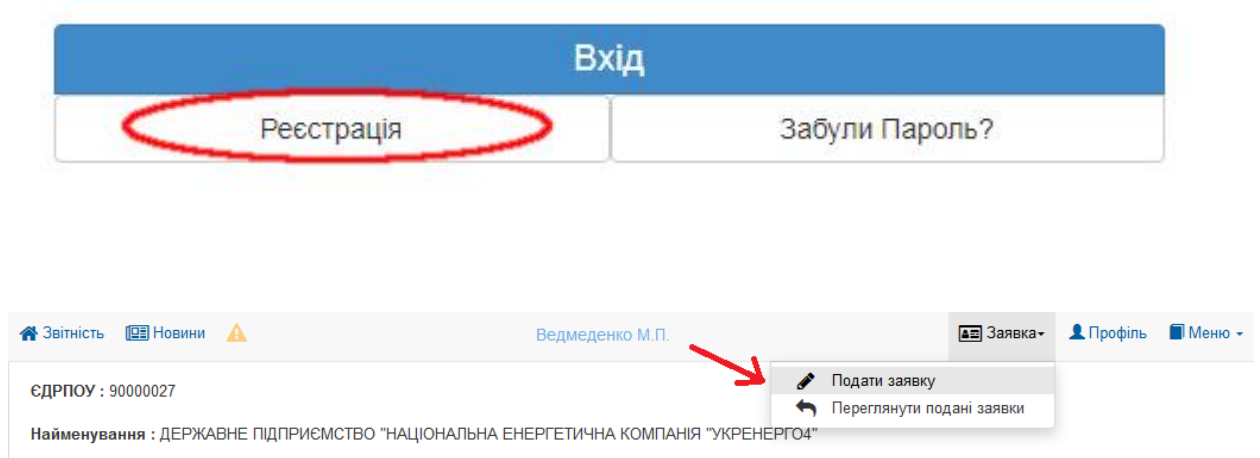

4. Після входу до Кабінету респондента необхідно зареєструвати електронні підписи посадових осіб, яким буде надано право підпису, а також **печатку підприємства, організації, установи у разі її наявності.** Реєстрація електронних підписів здійснюється респондентом перед поданням першого електронного звіту шляхом заповнення заявки на реєстрацію електронних підписів у системі електронної звітності органів державної статистики (далі – заявка), код шаблону форми \$1391101.

При використані ключів АЦСК «ПРИВАТБАНК», у випадку, коли в одному ключі міститься декілька сертифікатів, наприклад(Директор/Печатка), тоді в заявці вказується тільки посадова особа.

Подання заявки на реєстрацію електронних підписів посадових осіб структурних підрозділів головного підприємства, які не мають коду ЄДРПОУ, здійснює головне підприємство.

На головній сторінці Кабінету респондента (верхня панель) необхідно обрати вкладку "Заявка".

5. У верхній частині заявки потрібно вказати код регіону, дату та номер заявки, а в табличній формі: ПІБ, код ДРФО, посаду, тип підпису працівників підприємства, що будуть подавати звітність.

Для заповнення заявки:

о у верхній частині вказується адресат звітності, що обирається за адресою здійснення діяльності (фактична адреса);

| 希 Звітність    Дії зі звітом - 💷 Новини 🔺             | Ведмеденко М.П.       |                                    | Заявка∙ | 👤 Профіль | 🔳 Меню 👻 |
|-------------------------------------------------------|-----------------------|------------------------------------|---------|-----------|----------|
| Тип звітного періоду:<br>місяць                       | Звітний місяць:       | Звітний рік:<br>2019 💌             |         |           |          |
| Дата заповнення документа респондентом:<br>23.04.2019 | Поточний номер звіту: | Адресат звітності:<br>Виберіть рег | гіон    | •         |          |

#### о заповнюється дата та номер заявки;

| 🖀 Звітність  🖹 Дії зі звітом - 💷 Новини 🛕             | Ведмеденко М.П.                                                                                                    |                         | 💵 Заявка-          | 👤 Профіль | 📕 Меню 👻 |
|-------------------------------------------------------|----------------------------------------------------------------------------------------------------|-------------------------|--------------------|-----------|----------|
| Тип звітного періоду:<br>місяць                       | Звітний місяць:                                                                                                    | Звітний рік:<br>2019 💌  |                    |           |          |
| Дата заповнення документа респондентом:<br>23.04.2019 | Поточний номер звіту:                                                                                               | Адресат звітн<br>Вибері | юсті:<br>ть регіон | •         |          |
| у сис                                                 | ЗАЯВКА<br>на реєстрацію електронних цифрових підписів<br>темі електронної звітності органів державної статис<br>від | тики                    |                    |           |          |

о найменування юридичної особи і код ЄДРПОУ заповнюються автоматично, відповідно до даних, зчитаних з електронного підпису респондента;

| найменувания юридичної особи : |  |
|--------------------------------|--|
| κομ ΕДΡΠΟΥ :                   |  |
|                                |  |

о таблиця заповнюється у послідовності: Бухгалтер, Директор, Печатка установи;

| Прізвище, ім'я, по | -батькові    | Код ДРФО |                 | Посада       | Тип підлису |
|--------------------|--------------|----------|-----------------|--------------|-------------|
|                    |              |          |                 |              |             |
|                    |              |          |                 |              |             |
|                    |              |          |                 |              |             |
| Перевірити та      | Перевірити   | 1 та     | Новий звіт на   | Роздрукувати | Завантажити |
| вілправити         | зберегти чер | нетку о  | снові поточного | форму        | .pdf файл   |

6. Для того, щоб система обробила Ваш запит потрібно натиснути на "Перевірити та відправити" в кінці даної сторінки або в пункту меню системи.

|       | Підпис      | заяв                   | ки        | ×   |
|-------|-------------|------------------------|-----------|-----|
| Ковал | ь Валерій О | лександ                | црович    |     |
|       | O           | еріть ЦО               | СК        |     |
| Акре  | дитований ц | ентр се                | ертифікац | ų 🔻 |
|       | Особи       | стий <mark>к</mark> ли | юч        |     |
|       |             | 2                      | відкри    | ти  |
| _     | Пароль за   | ахисту к               | люча:     | _   |
|       |             |                        |           |     |
|       |             |                        |           |     |
| П     | дписати     |                        | Закрити   |     |
|       |             |                        |           |     |

7. Перед тим, як заявка відправиться на обробку, Вам необхідно обрати назву центру сертифікації ключів (АЦСК), ключ та пароль до нього, після чого система зможе обробити Ваш запит. Підписи небхідно всіх осіб, які залучаються до подання електронної звітності і обов'язково у послідовності:

- о Бухгалтера або особа відповідальна за подання статистичної звітності.
- о Директор.
- о Печатка. Якщо підприємство немає печатки, то останній підпис директора.

8. Після обробки заявки приймальним шлюзом системи електронної звітності органів державної статистики на Вашому екрані з'явиться квитанція про прийняття заявки та підключення до системи електронної звітності. Нижче наведено приклади квитанцій, які надходять до респондента.

| єдрпоу            | 9000037                                                            |
|-------------------|--------------------------------------------------------------------|
| підприємство      |                                                                    |
| 3BIT              | Повідомлення про реєстрацію електронного цифрового підпису         |
| ПЕРІОД            | Рік,2018 р.                                                        |
| РІК               | 2018                                                               |
| ЕТАП ОБРОБКИ      | Звіт одержано Центром обробки електронних звітів Держстату України |
| ДАТА ПРИЙОМУ      | 16042018                                                           |
| ЧАС ПРИЙОМУ       | 16:29:21                                                           |
| РЕЄСТРАЦІЙНИЙ НОМ | 1EP900000557                                                       |
| НАЗВА ФАЙЛУ       | 80391009000037S139110110000001042018.XML                           |
| ВІДПРАВНИК        | Центр обробки електронних звітів Держстату України                 |

| єдрпоу                 | 90000037                                                                                                    |
|------------------------|----------------------------------------------------------------------------------------------------|
| підприємство           |                                                                                                    |
| 3BIT                   | Повідомлення про реєстрацію електронного цифрового підпису                                                                                                    |
| ПЕРІОД                 | Рік,2018 р.                                                                                                    |
| РІК                    | 2018                                                                                                    |
| ЕТАП ОБРОБКИ           | Звіт доставлено до Центру обробки електронних звітів Держстату України                                                                                                    |
| ДАТА ПРИЙОМУ           | 16042018                                                                                                    |
| ЧАС ПРИЙОМУ            | 16:29:21                                                                                                    |
| РЕЄСТРАЦІЙНИЙ<br>НОМЕР | 900000557                                                                                                    |
| НАЗВА ФАЙЛУ            | 80391009000037\$139110110000001042018.XML                                                                                                    |
| РЕЗУЛЬТАТ<br>ОБРОБКИ   | Звіт відповідає формату, визначеному Держстатом України. Електронні цифрові підписи<br>перевірено. Звіт прийнято для подальшої обробки. У випадку виявлення помилок при здійсненні<br>обробки даних звіту в органах державної статистики та(або) необхідності надання уточнень Вам<br>буде повідомлено додатково. |
| ВІДПРАВНИК             | Центр обробки електронних звітів Держстату України                                                                                                    |

| тність 💷                 | Новини 🛕                | Ведмеденко М.П.                                                                                                    | ∎⊒ Заявка∙                                               | 👤 Профіль       | 🔳 Меню |  |
|--------------------------|-------------------------|----------------------------------------------------------------------------------------------------|----------------------------------------------------------|-----------------|--------|--|
| ПОУ : 90000<br>менування | 0027<br>: ДЕРЖАВНЕ ПІДП | <ul> <li>Подати заявку</li> <li>Переглянути под</li> <li>РИЄМСТВО "НАЦІОНАЛЬНА ЕНЕРГЕТИЧНА КОМПАНІЯ "УКРЕНЕРГО4"</li> </ul> | цані заявки                                              |                 |        |  |
|                          |                         |                                                                                                    |                                                          | <b>#</b>        | ආ      |  |
| Код                      | Код форми               | Назва форми                                                                                                    | Інд                                                      | екс форми       |        |  |
| ×                        | ×                       | ×                                                                                                    |                                                          |                 | ×      |  |
| 206                      | S1401113                | Звіт про туристичну діяльність за 20 рік                                                                                    | 1-туризм (річна) юг                                      |                 | •      |  |
| 209                      | S0700503                | Звіт про ціни на ринку житла 1-ціни (житло) (квартальна)                                                                    |                                                          |                 |        |  |
| 218                      | S1201113                | Звіт про діяльність операторів, провайдерів телекомунікацій та поштового зв'язку 14-зв'язок (квартальна)                    |                                                          |                 | )      |  |
| 219                      | S2601002                | Звіт про обсяги реалізованих послуг 1-послуги (квартальна)                                                                  |                                                          |                 | )      |  |
| 221                      | S1001402                | Обстеження ділової активності промислового підприємства (інвестиції)                                                        | 2К-П інв                                                 | (два рази на рі | к)     |  |
| 226                      | S0800208                | Звіт про надання населенню субсидій                                                                                         | Звіт про надання населенню субсидій 1-субсидії (місячна) |                 |        |  |
| 230                      | S0700551                | Звіт про ціни на природний газ, який постачається споживачам 1-ціни (газ) (піврічна)                                        |                                                          |                 |        |  |
| 221                      | S0700611                | Звіт про ціни на електроенергію, яка постачається споживачам 1-ціни (електроенергія) (піврічна                              |                                                          |                 | річна) |  |
| 201                      |                         | Заявка на ресстрацію електронних цифрових підписів Заявка                                                                   |                                                          |                 |        |  |

9. Для того, щоб переглянути подану заявку необхідно перейти за вкладкою "Переглянути подані заявки" у верхньому пункті меню.

## 5 Профіль респондента

Профіль респондента

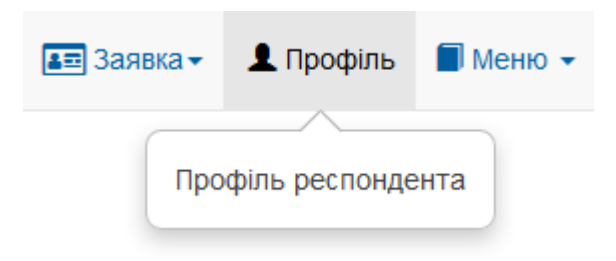

1. Для того, щоб переглянути інформацію про підприємство, яке зареєстровано у Кабінеті респондента, необхідно обрати пункт головного меню "Профіль респондента". Після цього відкриється сторінка з повною інформацією про респондента, яка зчитана з електронного підпису, та завантажена зі статистичного реєстру підприємств.

| ітність 🛄 Новини 🛕                    | Ведмеденко М.П.                                              | 🚛 Заявка - | 👤 Профіль | Me Me         |
|---------------------------------------|--------------------------------------------------------------|------------|-----------|---------------|
|                                       | ПРОФІЛЬ РЕСПОНДЕНТА                                          |            | ±ریاء     | <b>≛</b> .pdf |
| Користувач:                           |                                                              |            |           |               |
| Найменування:                         |                                                              |            |           |               |
| едрпоу:                               |                                                              |            |           |               |
| Код ДРФО:                             |                                                              |            |           |               |
| Код ЄДРПОУ головного<br>підприємства: | 0                                                            |            |           |               |
| КДМО:                                 | 90000270001                                                  |            |           |               |
| Адреса юридична:                      | М.КИЇВ, ШЕВЧЕНКІВСЬКИЙ Р-Н, ВУЛ.СИМОНА ПЕТЛЮРИ, БУД. 25      |            |           |               |
| Адреса фактична:                      | 10032 М.КИЇВ, ШЕВЧЕНКІВСЬКИЙ Р-Н, ВУЛ.СИМОНА ПЕТЛЮРИ, БУД.25 |            |           |               |
| КОАТУУ юридична:                      | 8039100000                                                   |            |           |               |
| КОАТУУ фактична:                      | 8039100000                                                   |            |           |               |
| КВЕД:                                 | 01.28.Вирощування пряних, ароматичних і ліка 💌               |            |           |               |
| Керівник:                             |                                                              |            |           |               |
| E-mail:                               |                                                              |            |           |               |
| Телефон:                              | +38555555555 🖉                                               |            |           |               |
| Факс:                                 |                                                              |            |           |               |
| 2                                     | 🗸                                                            |            |           |               |

2. Вікно "Профіль респондента" з інформацією про підприємство:

| Email:  | testphiliya( | @ukrs | stat.ua | 1 | + | _ |
|---------|--------------|-------|---------|---|---|---|
| Телеф   | он: 12345    | 1     | +       | _ |   |   |
| Факс:   | / 🔶          |       |         |   |   |   |
| Зміна і | паролю:      | 1     | -       | - |   |   |

3. У разі необхідності є можливість внести зміни до полів, які мають позначення *С*. Для зміни вибраного поля потрібно обрати зображений значок.

| КОАТУУ фактична: | 01.27.Вирощування культур для виробництва напоїв           |
|------------------|------------------------------------------------------------|
|                  | 01.28.Вирощування пряних, ароматичних і лікарських культур |
| КВЕД:            | 01.22. Вирощування тропічних і субтропічних фру 🔻          |
|                  |                                                            |

4. Також необхідно обрати вид економічної діяльності підприємства із довідника поля "КВЕД".

| Запит<br>Електрон | на зміну<br>нної адреси |
|-------------------|-------------------------|
| Введіть нову Е    | лектронну адресу        |
| на яку буд        | е відправлене           |
| повід             | омлення!                |
| testphiliy        | a@ukrstat.ua            |
| Don               | anveatur                |

5. У разі необхідності змінити електронну адресу (поштову скриньку) на нову, необхідно виконати запит на зміну електронної адреси, приклад якого зображений на малюнку.

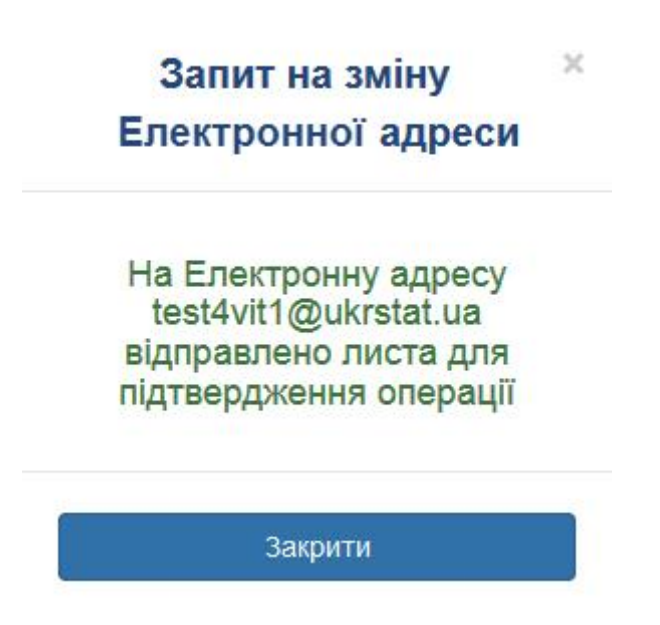

6. При коректних внесених змінах відобразиться вікно з повідомленням про застосування змін.

| єдрпоу:                               | 34554363                                                     |
|---------------------------------------|--------------------------------------------------------------|
| Код ДРФО:                             | 1010101016                                                   |
| Код ЄДРПОУ головного<br>підприємства: | 34554363                                                     |
| кдмо:                                 | 10101010171                                                  |
| Адреса юридична:                      | М.КИЇВ, ШЕВЧЕНКІВСЬКИЙ Р-Н, ВУЛ.СИМОНА ПЕТЛЮРИ, БУД. 25      |
| Адреса фактична:                      | 10032 М.КИЇВ, ШЕВЧЕНКІВСЬКИЙ Р-Н, ВУЛ.СИМОНА ПЕТЛЮРИ, БУД.25 |
| КОАТУУ юридична:                      | 8039100000                                                   |
| КОАТУУ фактична:                      | 8039100000                                                   |
| КВЕД:                                 | · · · · · · · · · · · · · · · · · · ·                        |
| E-mail:                               | test4vit1@ukrstat.ua 🖉                                       |
| Телефон:                              | 000000                                                       |
| Факс:                                 | 000                                                          |
| Зміна паролю:                         | ******                                                       |
| Звіти доступні для всіх ко            | ористувачів кабінету                                         |

7. Для забезпечення роботи декількох користувачів в рамках одного кабінету респондента необхідно відмітити дане поле, яке знаходиться в кінці сторінки "Профіля респондента". Якщо поле не відмітити, то звіти, створені даним користувачем, будуть видимі та доступні лише автору. При цьому зберігається можливість вибрати особу або осіб, яким буде наданий доступ до окремого звіту при збереженні чернетки.

| ∎⊒ Заявка÷ | 👤 Профіль     | 📕 Меню 👻      |
|------------|---------------|---------------|
|            | <b>k</b> .xis | <b>≵</b> .pdf |

8. Якщо виникає необхідність вивантажити інформацію про респондента у файл, то для цього існують кнопки у верхньому правому кутку сторінки, на яких вказані відповідні формати ".pdf" та ".xls". Натиснувши на них лівою кнопкою миші, Ви зможете вивантажити необхідний файл у потрібному форматі.

# 6 Подання звітності

#### Подання звітності

| 🖀 Звітність 📲 Філії 💷 Новини 🛕      | Тестенко Т.Т. | ∎⊒ Заявка <del>-</del> | 👤 Профіль | 📕 Меню 🗸 |
|-------------------------------------|---------------|------------------------|-----------|----------|
| <b>ЄДРПОУ</b> : 90000026            |               |                        |           |          |
| Найменування : ТЕСТОВЕ ПІДПРИЄМСТВО |               |                        |           |          |

1. У головному вікні Кабінету респондента відображена така інформація: вкладка "Поточна звітність", код ЄДРПОУ підприємства, в кабінет якого зайшов респондент, найменування підприємства, та інші допоміжні вкладки

| <b>Звітність</b> Ħ Філі  | і 🔲 Новини 🛕                                                                                | 🖭 Новини 🛕 Тестенко Т.Т.                |                    |                         | 💵 Заявка    | - 👤 Профіль | 📕 Меню                     |            |   |
|--------------------------|---------------------------------------------------------------------------------------------|-----------------------------------------|--------------------|-------------------------|-------------|-------------|----------------------------|------------|---|
| <b>ЄДРПОУ</b> : 90000026 | ;                                                                                           |                                         |                    |                         |             |             |                            |            |   |
| <b>Найменування</b> : TE | СТОВЕ ПІДПРИЄМСТВО                                                                          |                                         |                    |                         |             |             |                            |            |   |
|                          |                                                                                             |                                         |                    |                         |             |             |                            | <b># +</b> | ආ |
|                          |                                                                                             |                                         | Поточна            | а звітність             |             |             |                            |            |   |
|                          |                                                                                             |                                         | подання            | Desian                  | Квитанції   |             | Статус зе<br>1 Квитанція 2 |            |   |
| пдекс форми              | пазва форми                                                                                 | Граничний Фактичний Період Повідомлення |                    | Повідомлення            | Квитанція 1 | ry          |                            |            |   |
| 4-мтп (місячна)          | Звіт про використання та запаси палива                                                      | 2019-05-31                              |                    | Березень 2019           |             |             |                            |            | - |
| 1-П (місячна)            | Звіт про виробництво промислової<br>продукції за видами                                     | 2019-10-31                              |                    | Березень 2019           |             |             |                            |            | E |
| 24-сг (місячна)          | Звіт про виробництво продукції<br>тваринництва та кількість<br>сільськогосподарських тварин | 2019-05-02                              |                    | станом на<br>01.05 2019 |             |             |                            |            |   |
| 3-торг (квартальна)      | Звіт про продаж і запаси товарів у<br>торговій мережі                                       | 2019-04-25                              |                    | I Квартал 2019          |             |             |                            |            |   |
| 1-торг (місячна)         | Звіт про товарооборот торгової<br>мережі                                                    | 2019-05-06                              |                    | Квітень 2019            |             |             |                            |            |   |
| 31-вод (квартальна)      | Звіт про перевезення вантажів і                                                             | 2019-04-25                              |                    | I Квартал 2019          |             |             |                            |            | - |
|                          |                                                                                             | <b>v</b> 1                              | Іодані звіти та че | рнетки 🗹 Звітни         | й місяць    |             |                            |            |   |

2. На вкладці "Поточна звітність" відображена таблиця зі звітами, які Ваше підприємство має подати у поточному місяці.

| Twn звітного періоду:                    | Звітний місяць:                                                                                                    | Звітний рік:                                                                                                    |
|------------------------------------------|----------------------------------------------------------------------------------------------------|----------------------------------------------------------------------------------------------------|
| MicRigs *                                | сичень •                                                                                                    | 2019 *                                                                                                    |
| Дата заповнення документа респондентом:  | Поточний номер звіту:                                                                                                    | Адресат запности                                                                                                    |
| 28 01 2019                               | 1                                                                                                    | ••• Виберіть регіон ••• •                                                                                                    |
|                                          |                                                                                                    |                                                                                                    |
|                                          |                                                                                                    | ідентифікаційний ход ЄДРПОУ З 7 5 0 7 8 8 0                                                                                                    |
|                                          | Державне статистичне спо                                                                                                    | остереження                                                                                                    |
| · · · · · · · · · · · · · · · · · · ·    | 2510                                                                                                    |                                                                                                    |
|                                          | Kouchi peurikuiere, ererarieruni lucho                                                                                                    | DUDUU STRATESURT OF                                                                                                    |
|                                          | Конфіденційність статистичної інфо<br>статтею 21 Закону України "Про де                                                                                                    | рмації забезпечується<br>іржавну статистику"                                                                                                    |
|                                          | Конфіденційність статистичної інфо<br>статтею 21 Закону України "Про де                                                                                                    | рмації забезпечується<br>аржавну статнєтику"                                                                                                    |
| Порушенкя порядку поданкя збо використан | Конфіденційність статистичної інфо<br>статтею 21 Закону України "Про де<br>ня даних державних статистичних спосте                                                                                          | риації забезпечується<br>зржавну статистику"<br>ережень тягне за собою відповідальність, яка встановлена статтею 186°                                              |
| Порушення порядку подакня або використан | Конфіденційність статистичної інфо<br>статтею 21 Закону України "Про де<br>ня даних державних статистичних спост<br>Кодексу України про адміністратиз                                                      | риації забезпечується<br>іржавну статистику"<br>ережень тягне за собою відповідальність, яка встановлена статтею 186°<br>вні правопорушення                        |
| Порушения порядку подакия або використан | Конфіденційність статистичної інфо<br>статтею 21 Закону України "Про де<br>ня даних державних статистичних спости<br>Кодексу України про адміністратик<br>звіт                                             | риації забезпечується<br>іржавну статистику"<br>ережень тягне за собою відловідальність, яка встановлена статтею 186°<br>вні правопорушения                        |
| Порушенкя порядку поданкя або використан | Конфіденційність статистичної інфо<br>статтею 21 Закону України "Про де<br>ня даних державних статистичних спости<br>Кодексу України про адміністратик<br>ЗВІТ<br>ПРО ВИКОРИСТАННЯ ТА ЗАГ                  | риації забезпечується<br>аржавну статистику"<br>ережень тягне за собою відловідальність, яка встановлена статтею 186°<br>вні правопорушения                        |
| Порушення порядку подання або використан | Конфіденційність статистичної інфо<br>статтею 21 Закону України "Про де<br>ня даних державних статистичних спосте<br>Кодексу України про адміністрати<br>ЗВІТ<br>ПРО ВИКОРИСТАННЯ ТА ЗАГ<br>ЗА Січень 2019 | риації забезпечується<br>зржавну статистику"<br>ережень тягне за собою відповідальність, яка встановлена статтею 186°<br>вні правопорушения<br>ПАСИ ПАЛИВА<br>РОКУ |

 Для того, щоб перейти до заповнення звіту, потрібно обрати відповідну форму статистичної звітності та натиснути на неї. Відкриється вікно для введення даних у звіт.
 Форма звіту складається з 2-ох частин: заголовка та його безпосереднього змісту.

| <b>Азвітність</b> Дії зі звітом • 👪 Філії 🕮 Новини    | A                         | Тестенко Т.Т. | 🚛 Заявка 🗸                           | 💄 Профіль | 🗐 Меню 👻 |
|-------------------------------------------------------|---------------------------|---------------|--------------------------------------|-----------|----------|
| Тип звітного періоду:<br>місяць                       | Звітний місяць: квітень 💌 | Звітн<br>20   | ний рік:<br>)19 💌                    |           |          |
| Дата заповнення документа респондентом.<br>24.04.2019 | Поточний номер звіту:     | Адре          | есат звітності:<br>- Виберіть регіон | •         |          |
|                                                       |                           | Ідентифіка    | ційний код ЄДРПОУ 9                  | 0 0 0 0   | 2 6      |
|                                                       | Державне статистичне      | спостереження |                                      |           |          |

5. У заголовку звіту вказується дата його заповнення, поточний номер звіту (номер подання документа) та адресат звітності (код регіону).

6. Порядок заповнення звітів визначається бланками відповідних форм статистичної звітності, роз'ясненнями та інструкціями щодо їх заповнення.

7. Після заповнення звіту є можливість перевірити та відправити звіт або зберегти чернетку для подальшої роботи з формою. Перед відправкою звіту здійснюється його автоматичний контроль на наявність помилок. Якщо критичних помилок немає, то звіт відправляється. Також є можливість зберегти чернетку звіту без попередньої перевірки. Всі дії зі звітом можна виконувати двома способами:

- у верхньому меню обрати вкладку «Дії зі звітом» та з випадаючого списку обрати необхідну дію

| 😭 Звітність               | 🖹 Дії зі звітом 🗸 📕 Філії 📳 Новини                                                                                                    | Тестенко Т.Т.                     | 🚛 Заявка 🗸 💄 Профіль 📑 Меню 👻         |
|---------------------------|----------------------------------------------------------------------------------------------------|-----------------------------------|---------------------------------------|
| Тип звітного<br>місяць    | <ul> <li>Перевірити та відправити</li> <li>Перевірити контролі</li> <li>Зберегти чернетку</li> </ul>                                                         | Звітний місяць:                   | Звітний рік:<br>2019 т                |
| Дата заповн<br>24.04.2019 | <ul> <li>№ Новий звіт на основі поточного</li> <li>№ Роздрукувати форму</li> <li>№ Зберегти уpdf файл</li> <li>№ Експорт XML</li> <li>Роз'яснення</li> </ul> | Поточний номер звіту:             | Адресат звітності:<br>Виберіть регіон |
|                           |                                                                                                    | Державне статистичне спостереженн | я                                     |

- у нижній частині звіту потрібно натиснути на «Дії зі звітом » та обрати необхідну дію

| Перееірити та<br>відправити       | Перевірити<br>контролі | Зберегти чернетку       |
|-----------------------------------|------------------------|-------------------------|
| Новий звіт на<br>основі поточного | Роздрукувати<br>форму  | Зберегти у<br>.pdf файл |
| Pas'anuellus                      |                        |                         |

| Користувачи                                        | Ознака      |
|----------------------------------------------------|-------------|
| Сухаренко Олег Андрійович<br>(Тест)                | ~           |
| Користувачи<br>Сухаренко Олег Андрійович<br>(Тест) | Ознака<br>✔ |

8. При збереженні чернетки, якщо у профіля респондента не вибраний пункт "Звіти доступні для всіх користувачів кабінету", то з'явиться наступне вікно. В даному вікні будут зазначені всі особи, які були зазначені в заявці. Тут є можливість вибрати особу або особи, яким даний звіт має бути доступний.

| 👫 Звітність               | 🖹 Дії зі звітом - 💷 Новини 🛕                                                                                                    | Ведмеденко М.П.                  | 📧 Заявка- 👤 Профіль 🔳 Меню -              |
|---------------------------|----------------------------------------------------------------------------------------------------|----------------------------------|-------------------------------------------|
| Тип звітного<br>місяць    | <ul> <li>Перевірити та відправити</li> <li>Перевірити контролі</li> <li>Зберегти чернетку</li> </ul>                                    | Звітний місяць:                  | Звітний рік:<br>2019 –                    |
| Дата заповн<br>24.04.2019 | <ul> <li>№ Новий звіт на основі поточного</li> <li>№ Роздрукувати форму</li> <li>№ Зберегти у .рdf файл</li> <li>Експорт XML</li> </ul> | Поточний номер звіту:            | Адресат звітності:<br>Виберіть регіон<br> |
|                           | 두 Роз'яснення                                                                                                    | Державне статистичне спостережен | ня                                        |

9. Також є можливість відправити електронний звіт через поштову скриньку. Для цього Вам необхідно заповнити звіт. Після успішного заповнення перейдіть за вкладкою «Дії зі звітом» та оберіть пункт «Експорт XML», після здійсненої операції з'явиться вікно з пропозицією про збереження даного файлу на диск. Вам необхідно вибрати "XML" формат та зберегти файл. Далі збереженний файл відправити до Центру обробки електронних звітів (ЦОЕЗ) стандартними засобами поштової скриньки.

| Перевірити та<br>відправити | Перевірити<br>контролі | Зберегти чернетку |
|-----------------------------|------------------------|-------------------|
| Новий звіт на               | Роздрукувати           | Зберегти у        |
| основі поточного            | форму                  | pdf файл          |

10. Також є можливість роздрукувати звіт та створити новий на основі поточного, при цьому вибрати оригінал за його датою.

| 倄 Звітність       | 🚦 Філії 🔳 Новини 🛕         | Тестенко Т.Т. | ∎⊒ Заявка <del>-</del> | 👤 Профіль 🛛 🗐 Меню       |
|-------------------|----------------------------|---------------|------------------------|--------------------------|
| <b>ЄДРПОУ</b> : 9 | 0000026                    |               |                        |                          |
| Найменува         | ння : ТЕСТОВЕ ПІДПРИЄМСТВО |               |                        | N.                       |
|                   |                            |               |                        | ± ± 2                    |
| 4                 | ·                          | 1 11          |                        | <b>TC Z</b> <sup>1</sup> |

11. У вкладці "Подати іншу форму" відображений повний перелік реалізованих у Кабінеті респондента форм, що дає можливість подати будь-яку іншу статистичну звітність

## 7 Філії підприємства

1. Якщо у Кабінеті респондента зареєструвалось головне підприємство у якого є філії, то йому буде доступний пункт меню "Філії".

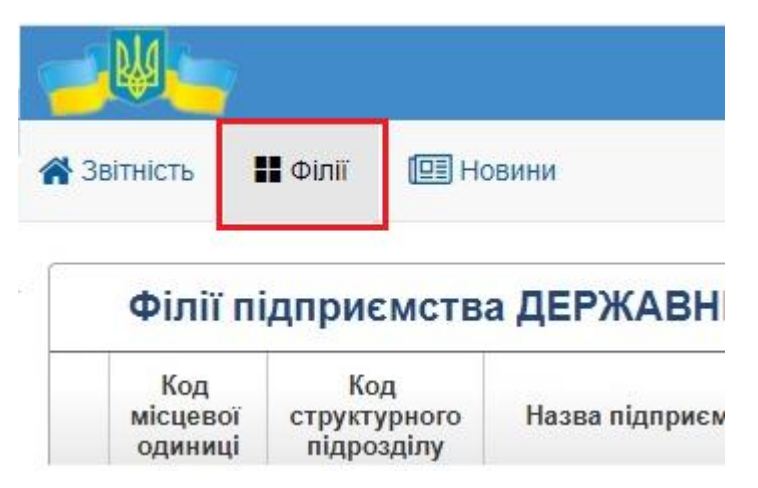

2. Перейшовши за цим пунктом меню, Ви побачите список філій головного підприємства з такими полями:

- Код місцевої одиниці
- Код структурного підрозділу
- Назва підприємства
- Код за КОАТУУ реєстраційної адреси
- Реєстраційна адреса
- Код за КОАТУУ фактичної адреси
- Фактична адреса
- Код ЄДРПОУ головного підприємства
- Електронна адреса (E-mail)

|   | Філі                   | í пi,    | дприємств                         | а                  |                                          |                     |                                         |                 |                                         |                                  |
|---|------------------------|----------|-----------------------------------|--------------------|------------------------------------------|---------------------|-----------------------------------------|-----------------|-----------------------------------------|----------------------------------|
|   | Код<br>місцев<br>одини | ої<br>ці | Код<br>структурного<br>підрозділу | Назва підприємства | Код за КОАТУУ<br>реєстраційної<br>адреси | Ресстраційна адреса | Код за<br>КОАТУУ<br>фактичної<br>адреси | Фактична адреса | Код ЄДРПОУ<br>головного<br>підприємства | Електронна<br>адреса<br>(E-mail) |
|   |                        | ×        | ×                                 | ×                  | ×                                        | ×                   | ×                                       | ×               | ×                                       | ×                                |
| 1 |                        |          |                                   |                    |                                          |                     |                                         |                 |                                         |                                  |
|   |                        |          |                                   |                    |                                          |                     |                                         |                 |                                         |                                  |
|   |                        |          |                                   |                    |                                          |                     |                                         |                 |                                         |                                  |
| 2 |                        |          |                                   |                    |                                          |                     |                                         |                 |                                         |                                  |
|   |                        |          |                                   |                    |                                          |                     |                                         |                 |                                         |                                  |
|   |                        |          |                                   |                    | :                                        |                     | _                                       |                 |                                         |                                  |
| 3 |                        |          |                                   |                    |                                          |                     |                                         |                 |                                         |                                  |

Для пошуку необхідної філії Ви можете скористатися фільтрами, які знаходяться під заголовками таблиці.

3. Для головного підприємства, крім перегляду списку філій, сторінка має ще функціонал заведення акаунту для філії, яка не має власного "Коду структурного підрозділу" (коду ЄДРПОУ), та у разі вже створеного акаунту філії подачі/перегляду за неї звітів.

Якщо філія має свій "Код ЄДРПОУ", то їй потрібно пройти реєстрацію особистого кабінету респондента на сайті з власним електронним підписом.

Для того, щоб створити акаунт для філії, треба обрати у списку філію із відсутнім значенням у графі "Код структурного підрозділу" та натиснути кнопку "Створити Запит на Акаунт для Філії".

Вказавши електронну адресу Вашої філії та натиснувши "Відправити", на вказану пошту прийде лист із подальшими діями реєстрації філії.

| введ<br>листа | пь Електр | онну Адресу Ф  | іліі, на яку оуде в | адправленно 🗙 |
|---------------|-----------|----------------|---------------------|---------------|
| Елек          | тронна ад | ιpeca (E-mail) | [                   |               |
| 4             | •         |                | 🖪 Відправити        | 🗙 Відміна     |
| 48            |           | 0              |                     |               |

4. Якщо Ваша філія із відсутнім кодом структурного підрозділу вже має зареєстрований акаунт, то, натиснувши на кнопку "Перейти за філію", Ви побачите таблицю "Поточна звітність" філії, й зможете відправити/переглянути звіт від імені філії.

|                              |                                                                                                    |                                                      |                     | ў<br>Перейти з       | а філію       |              |                          |             |              |          |
|------------------------------|----------------------------------------------------------------------------------------------------|------------------------------------------------------|---------------------|----------------------|---------------|--------------|--------------------------|-------------|--------------|----------|
| 😭 Зв                         | ітність 🔡 Фі                                                                                                    | лії 💷 Новини 🔺                                       |                     | Тест                 | генко Т.Т.    |              |                          |             | 👤 Профіль    | 📕 Меню 👻 |
|                              | Увага! Ви знаходитесь під філією.                                                                                                    |                                                      |                     |                      |               |              |                          |             |              |          |
| УІ<br>1.<br>2.<br>ЄДР<br>Най | Увага! Ви зайшли під Філією.<br>1. Для подачі звіту під філією, Вам потрібно обрати звіт із поточного списку.<br>2. Для подачі звіту під головним підприємством, потрібно перейти на пункт меню Звітність.<br>СДРПОУ : відсутні дані<br>Найменування :<br>Ш Ш Ш С С |                                                      |                     |                      |               |              |                          |             |              | 华        |
|                              |                                                                                                    |                                                      |                     | Поточна              | а звітність   |              |                          |             | 1            |          |
|                              | ндекс форми                                                                                                    | Назва форми                                          | Термін<br>Граничний | подання<br>Фактичний | Період        | Повідомлення | Квитанції<br>Квитанція 1 | Квитанція 2 | Статус звіту | ,        |
| 4                            | I-мтп (місячна)                                                                                                    | Звіт про використання та запаси палива               | 2019-05-31          |                      | Березень 2019 |              |                          |             |              |          |
|                              | 1-П (місячна)                                                                                                    | Звіт про виробництво промислової продукції за видами | 2019-10-31          |                      | Березень 2019 |              |                          |             |              |          |

## 8 Календар звітності

1. Задля зручності в орієнтації звітності Ви можете скористатися нашим календарем. Для цього перейдіть до вкладки "Звітності" головного меню та виберіть закладку з зображенням календаря.

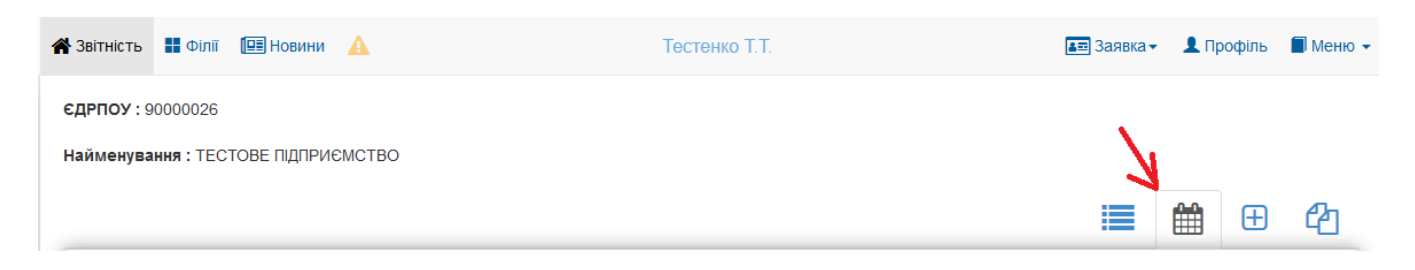

2. Перейшовши на закладку Ви побачите поточну дату з пов'язаними подіями. Червоним кольором позначені дати, які містять події.

| 倄 Звітність              | 🗄 Філії 🖽 Новини 🛕 Тестенко Т.Т.    |    |    | 🔳 Заявка 🗸   | 👤 Профіль | 🗖 Меню 🗸 |          |   |  |  |
|--------------------------|-------------------------------------|----|----|--------------|-----------|----------|----------|---|--|--|
| <b>ЄДРПОУ</b> : 90000026 |                                     |    |    |              |           |          |          |   |  |  |
| Найменува                | Найменування : ТЕСТОВЕ ПІДПРИЄМСТВО |    |    |              |           |          |          |   |  |  |
|                          |                                     |    |    |              |           |          | <b>#</b> | ආ |  |  |
| •                        |                                     |    |    | Травень 2019 |           |          |          | • |  |  |
|                          | ПН                                  | BT | ср | ЧТ           | ПТ        | CÓ       | нд       |   |  |  |
|                          |                                     |    | 1  | 2            | 3         | 4        | 5        |   |  |  |
|                          | 6                                   | 7  | 8  | 9            | 10        | 11       | 12       |   |  |  |
|                          | 13                                  | 14 | 15 | 16           | 17        | 18       | 19       |   |  |  |
|                          | 20                                  | 21 | 22 | 23           | 24        | 25       | 26       |   |  |  |
|                          | 27                                  | 28 | 29 | 30           | 31        |          |          |   |  |  |

3. Обравши певну дату, відкривається перелік подій на цю дату.

| Список Звітності: |                                                                                                    |  |  |  |  |  |
|-------------------|----------------------------------------------------------------------------------------------------|--|--|--|--|--|
| 25/04/2018 00:00  | Кінець Звітності 2-інвестиції (квартальна) Квартал                                                           |  |  |  |  |  |
|                   | Капітальні інвестиції                                                                                        |  |  |  |  |  |
| 25/04/2018 00:00  |                                                                                                    |  |  |  |  |  |
|                   | Кінець Звітності 31-авто (квартальна) Квартал                                                                |  |  |  |  |  |
|                   | Звіт про перевезення автомобільним транспортом вантажів за видами вантажів та пасажирів за видами сполучення |  |  |  |  |  |

4. Натиснувши на поточний місяць, Ви побачите всі події пов'язані з цим місяцем.

| ~ | Звітність                           | вітність 🖩 Філії 🕮 Новини 🛕 Тестенко Т.Т. ( |    |    |              |    | 💵 Заявка 🗸 | 👤 Профіль                                                                                                    | 🔳 Меню 🖣 |  |  |
|---|-------------------------------------|---------------------------------------------|----|----|--------------|----|------------|----------------------------------------------------------------------------------------------------|----------|--|--|
| e | <b>ЄДРПОУ :</b> 90000026            |                                             |    |    |              |    |            |                                                                                                    |          |  |  |
| ŀ | Найменування : ТЕСТОВЕ ПІДПРИЄМСТВО |                                             |    |    |              |    |            |                                                                                                    |          |  |  |
|   |                                     |                                             |    |    |              |    |            | in the test of the test of the test of the test of the test of the test of test of te | 2        |  |  |
|   |                                     |                                             |    |    |              |    |            |                                                                                                    |          |  |  |
|   | •                                   |                                             |    | 2  | Квітень 2019 |    |            |                                                                                                    | •        |  |  |
|   |                                     | ПН                                          | BT | ср | ЧТ           | ПТ | сб         | НД                                                                                                    |          |  |  |
|   |                                     | 1                                           | 2  | 3  | 4            | 5  | 6          | 7                                                                                                    |          |  |  |
|   |                                     | 8                                           | 9  | 10 | 11           | 12 | 13         | 14                                                                                                    |          |  |  |
|   |                                     | 15                                          | 16 | 17 | 18           | 19 | 20         | 21                                                                                                    |          |  |  |
|   |                                     | 22                                          | 23 | 24 | 25           | 26 | 27         | 28                                                                                                    |          |  |  |
|   |                                     | 29                                          | 30 |    |              |    |            |                                                                                                    |          |  |  |

5. Натиснувши на посилання з назвою події, відкриється вікно з детальною інформацією.

| 8/04/2019 Звітності:                                                                                                    |
|----------------------------------------------------------------------------------------------------|
| 8/04/2019 ООХОО<br>Граничний термін подання звітності 1-РС (один раз на чотири роки)<br>Звіт про витрати на утримання робочої сили |
| Календар подання форм державних статистичних спостережень та фінансової звітності 2019 році                                        |

6. Крім цього, Ви маєте можливість перейти на вкладку "Звітність", натиснувши на кнопку з полем "Перейти до Звіту".

#### Кінець Звітності

#### Кінець Звітності 2-інвестиції (квартальна) Квартал

| Пата до якою Державна Служба С | тистики приймає цей звіт |  |
|--------------------------------|--------------------------|--|
| цата до люто державна олужеа е |                          |  |
|                                |                          |  |
|                                |                          |  |
|                                |                          |  |
|                                |                          |  |

7. Також Ви маєте можливість перейти до календаря подання форм державних статистичних спостережень та фінансової звітності

Календар подання форм державних статистичних спостережень та фінансової звітності 2019 році

8. Є можливість здійснювати перехід по місяцях поточного року. Для переходу потрібно скористатися вказівником як на зображенні.

| 🖀 Звітність 🚦 Філії [        | 🗄 Новини 🔺     |    | Тестенко Т   | Т. | 💵 Заявка 🗸 | 👤 Профіль | 🗐 Меню |
|------------------------------|----------------|----|--------------|----|------------|-----------|--------|
| <b>ЄДРПОУ :</b> 90000026     |                |    |              |    |            |           |        |
| <b>Найменування</b> : TECTOB | Е ПІДПРИЄМСТВО |    |              |    |            |           |        |
|                              |                |    |              |    |            | <b>#</b>  | ත      |
| •                            |                |    | Квітень 2019 |    |            |           | -      |
| ПН                           | BT             | ср | ЧТ           | ΠΤ | сб         | нд        |        |
| 1                            | 2              | 3  | 4            | 5  | 6          | 7         |        |
| 8                            | 9              | 10 | 11           | 12 | 13         | 14        |        |
| 15                           | 16             | 17 | 18           | 19 | 20         | 21        |        |
| 22                           | 23             | 24 | 25           | 26 | 27         | 28        |        |
| 29                           | 30             |    |              |    |            |           |        |

### 9 Подання форми

1. Перейшовши на вкладку "Подати іншу форму" \_\_\_\_\_, на екрані з'явиться список усіх форм, які реалізовані у Кабінеті респондента. Ви можете обрати будь-яку форму для подання звітності. На відміну від вкладки "Поточна звітність", форми не мають прив'язки до термінів їх подання. Вони можуть бути використані у таких випадках:

- якщо респонденту необхідно подати звіт, не включений до переліку форм, за якими він повинен звітувати до органів державної статистики;
- якщо респондент не подав вчасно звіт і на вкладці "Поточна звітність" відповідна форма вже не відображається.

| 倄 Звітність          |                  | Філії 📳 Новини           | A     | Тестенко Т.Т.                                                                            |                                                                                          | 🚛 Заявка 🗸           | 👤 Пр                      | офіль          | 🗐 Меню 🗸   |
|----------------------|------------------|--------------------------|-------|------------------------------------------------------------------------------------------|------------------------------------------------------------------------------------------|----------------------|---------------------------|----------------|------------|
| ЄДРПОУ :<br>Найменуі | 90000<br>зання : | 1026<br>: ТЕСТОВЕ ПІДПРИ | ЄМСТВ | 30                                                                                       |                                                                                          |                      | Подат                     | ги іншу с      | рорму<br>С |
| Код                  |                  | Код форми                |       | Назва форми                                                                              |                                                                                          | Інд                  | цекс фо                   | рми            |            |
|                      | ×                |                          | ×     |                                                                                          | ×                                                                                        |                      |                           |                | ×          |
| 1                    |                  | S0403510                 |       | Звіт про виробництво та реалізацію промисловоі продукції                                 |                                                                                          | 1П-НПП (річна)       |                           | <b>^</b>       |            |
| 4                    |                  | S0423112                 |       | Звіт про виробництво промислової продукції за видами                                     |                                                                                          | 1-П (місячна)        |                           |                |            |
| 5                    |                  | S0400409                 |       | Звіт про економічні показники короткострокової статистики промисловості                  | 1-ПЕ (місячна)                                                                           |                      |                           |                |            |
| 6                    |                  | S1300107                 |       | Звіт про виробництво продукції (товарів, послуг) військового та спеціального призначення | іт про виробництво продукції (товарів, послуг) військового та спеціального призначення - |                      |                           | 1-ПО (місячна) |            |
| 23                   |                  | S0701112                 |       | Звіт про виконання будівельних робіт                                                     |                                                                                          | 1-кб (місячна)       |                           | на)            |            |
| 24                   |                  | S1002008                 |       | Звіт про капітальні інвестиції, вибуття й амортизацію активів                            |                                                                                          | 2-інвестиції (річна) |                           |                |            |
| 25                   |                  | S1000213                 |       | Звіт про капітальні інвестиції                                                           |                                                                                          |                      | 2-інвестиції (квартальна) |                |            |
| 26                   |                  | S1001012                 |       | Звіт про прямі іноземні інвестиції                                                       | Звіт про прямі іноземні інвестиції                                                       |                      |                           |                |            |
| 27                   |                  | S1001310                 |       | Звіт про прямі інвестиції за кордон                                                      |                                                                                          | 13-зе                | з (кварта                 | альна)         | -          |
|                      |                  |                          |       |                                                                                          |                                                                                          |                      |                           |                |            |

Для пошуку необхідного звіту Ви можете скористатися фільтрами, які знаходяться під заголовками таблиці.

2. Для того, щоб створити новий звіт, потрібно подвійним кліком миші натиснути на обрану форму.

| 倄 Звітність             | Ħ Філії                | 📳 Новини     | 💵 Заявка 🗸                                                         | 👤 Профіль                                                                                  | » 🗐 Меню                                                |                      |         |  |  |
|-------------------------|------------------------|--------------|--------------------------------------------------------------------|--------------------------------------------------------------------------------------------|---------------------------------------------------------|----------------------|---------|--|--|
| ЄДРПОУ : 9<br>Найменува | 90000026<br>ання : ТЕС | СТОВЕ ПІДПРИ | 1ЄМСТВС                                                            |                                                                                            |                                                         | Подати інш           | у форму |  |  |
| Кол                     |                        | Код форми    |                                                                    | Назва форми                                                                                |                                                         |                      |         |  |  |
| под                     | ×                      | под форми    | ×                                                                  | тазы форми                                                                                 |                                                         | tere dobum           | ×       |  |  |
| 1                       |                        | S0403510     |                                                                    | Звіт про виробництво та реалізацію промисловоі продукції                                   | 1П-НПП (річна)                                          |                      | -       |  |  |
| 4                       |                        | S0423112     |                                                                    | Звіт про виробництво промислової продукції за видами                                       | иробництво промислової продукції за видами 1-П (міс     |                      |         |  |  |
| 5                       |                        | S0400409     |                                                                    | Звіт про економічні показники короткострокової статистики промисловості                    | 1-1                                                     | 1Е (місячна)         |         |  |  |
| 6                       |                        | S1300107     | ;                                                                  | Звіт про виробництво продукції (товарів, послуг) військового та спеціального призначення - | ого призначення - 1-ПО                                  |                      |         |  |  |
| 23                      |                        | S0701112     |                                                                    | Звіт про виконання будівельних робіт                                                       | 1-                                                      | кб (місячна)         |         |  |  |
| 24                      |                        | S1002008     | 2008 Звіт про капітальні інвестиції, вибуття й амортизацію активів |                                                                                            |                                                         | 2-інвестиції (річна) |         |  |  |
| 25                      |                        | S1000213     |                                                                    | Звіт про капітальні інвестиції                                                             | Звіт про капітальні інвестиції 2-інвестиції (квартальна |                      |         |  |  |
| 26                      |                        | S1001012     |                                                                    | Звіт про прямі іноземні інвестиції                                                         | 10-зе                                                   | з (квартальна)       |         |  |  |
| 27                      |                        | S1001310     |                                                                    | Звіт про прямі інвестиції за кордон                                                        | 13-зе                                                   | з (квартальна)       | *       |  |  |
|                         |                        |              |                                                                    |                                                                                            |                                                         |                      |         |  |  |

3. Якщо Ви вже подали звіт за цією формою або створили чернетку, то інформація відобразиться в таблиці при виборі відповідної форми.

|       |                                                     |                     |                                                          |                                 |        |                    |                      | Ð            | ළු |  |
|-------|-----------------------------------------------------|---------------------|----------------------------------------------------------|---------------------------------|--------|--------------------|----------------------|--------------|----|--|
| Код   | Код форми                                           |                     | Назва форми                                              |                                 | Індекс |                    |                      | Індекс форми |    |  |
| ×     |                                                     | ×                   |                                                          |                                 | ×      |                    |                      |              | ×  |  |
| 1     | S0403510                                            | Звіт про            | Звіт про виробництво та реалізацію промисловоі продукції |                                 |        |                    | п-НПП (річ           | на)          |    |  |
| 4     | S0423112                                            | Терміновий звіт про | виробництво промисловоі продук                           | ції (товарів, послуг) за видами |        | 1-⊓                | (місячна)            | op.oc.       |    |  |
| 5     | S0400409                                            | Звіт про економ     | иічні показники короткострокової с                       | татистики промисловості         |        | 1                  | -ПЕ (місяч           | на)          |    |  |
| 23    | S0701112                                            |                     | Звіт про виконання будівельни                            | к робіт                         |        | 1                  | -кб (місяч           | на)          |    |  |
| 24    | 24 \$1002008 Капітальні інвестиції, вибуття й аморт |                     | (ття й амортизація активів 2-<br>2-                      |                                 | 2-ін   | вестиції (р        | річна)               |              |    |  |
| 25    | S1000213                                            |                     | Капітальні інвестиції                                    |                                 |        | 2-інвес            | стиції (квар         | ртальна)     |    |  |
| 26    | S1001012                                            |                     | Звіт про прямі іноземні інвес                            | тиції                           |        | 10-s               | ез (кварта           | льна)        |    |  |
| 27    | S1001310                                            |                     | Звіт про прямі інвестиції за ко                          | рдон                            |        | 13-s               | ез (кварта           | льна)        |    |  |
| 30    | S0401112                                            | Звіт п              | ро наявність і рух основних засоб                        | в, амортизацію                  |        | 1                  | 11-O3 (piq)          | ia)          |    |  |
|       |                                                     |                     |                                                          |                                 |        |                    |                      |              |    |  |
|       |                                                     |                     |                                                          | 1                               |        |                    |                      |              |    |  |
| Да    | та і час                                            | Повідомлення        | Квитанція 1                                              | Квитанція 2                     |        | Стат               | yc.                  |              |    |  |
| 2018- | 10-12 10:53                                         |                     |                                                          |                                 |        | Черне<br>№3. січен | <b>гка</b><br>ь 2018 |              | (  |  |

| 2018-10-12 10:53 |          |          |          | Чернетка<br>№3, січень 2018 | <b>İ</b> |
|------------------|----------|----------|----------|-----------------------------|----------|
| 2018-10-18 15:04 | Прийнято | Прийнято | Прийнято | Прийнято                    | Ē        |
| 2018-10-25 15:36 | Прийнято | Прийнято | Прийнято | Прийнято                    |          |

4. Якщо звіт відправлений із запізненням (після граничного терміну подання відповідної форми звітності), то при отриманні квитанцій Ви побачите відповідне повідомлення.

Результат: Звіт відповідає формату, визначеному Держстатом України.

| Електронні цифрові підписи пе  | еревірено.                                                                                 |
|--------------------------------|--------------------------------------------------------------------------------------------|
| Звіт прийнято для подальшої (  | обробки. У випадку виявлення                                                               |
| помилок при здійсненні обробі  | ки даних звіту в органах                                                                   |
| державної статистики та(або)   | необхідності надання уточнень                                                              |
| Вам буде повідомлено додатко   | DBO.                                                                                       |
| - Кінцевий термін подання фор  | эми - 03.04.2018.                                                                          |
| Звіт подається із запізненням, | що є порушенням вимог чинного законодавства стосовно подання статистичної звітності.       |
| Надання органам державної с    | татистики даних для проведення державних статистичних спостережень із запізненням тягне за |
| собою відповідальність, яка во | тановлена статтею 186-3 Кодексу України про адміністративні правопорушення.                |
|                                |                                                                                            |

| Добре | Друк |
|-------|------|
|-------|------|

5. В залежності від результату обробки звітів приймальним шлюзом та змісту повідомлень, зазначених у квитанціях, статус звіту має відповідний колір:

Зелений колір означає, що квитанція позитивна і звіт поданий вчасно та не містить помилок.

Помаранчевий колір означає, що квитанція містить інформацію про несвоєчасне подання звіту.

Червоний колір означає, що звіт не прийнятий, та містить помилки.

6. Якщо респондент забезпечив роботу та перегляд звітів для декількох користувачів, вибравши даний пункт в "Профілі респондента", то всі поточні форми будуть відображатися в загальному переліку чернеток та поданих форм (див. пункт "Профіль респондента").

| 🖀 Звітність | Ħ Філії      | 📳 Новини  | A                                                                           |                                                                     | Тестенко Т.Т.                                                |                              |               | 💵 Заявка 🗸             | 👤 Пр       | офіль     | 📕 Меню 🖣 |
|-------------|--------------|-----------|-----------------------------------------------------------------------------|---------------------------------------------------------------------|--------------------------------------------------------------|------------------------------|---------------|------------------------|------------|-----------|----------|
|             |              |           |                                                                             |                                                                     |                                                              |                              |               |                        |            | Ð         | ආ        |
| Код         |              | Код форми |                                                                             |                                                                     | Назва форми                                                  |                              |               | Інд                    | екс фор    | оми       |          |
|             | ×            | ]         | ×                                                                           |                                                                     |                                                              |                              | ×             | к                      |            |           | ×        |
| 209         |              | S0700503  |                                                                             |                                                                     | Звіт про ціни на ринку жит                                   | 1a                           |               | 1-ціни (ж              | итпо) (кв  | артальн   | ^        |
| 218         |              | S1201113  |                                                                             | Звіт про діяльність                                                 | операторів, провайдерів телекому                             | иікацій та поштового зв'язку |               | 14-зв'яз               | зок (квар  | тальна)   |          |
| 219         |              | S2601002  |                                                                             |                                                                     | Звіт про обсяги реалізованих послуг                          |                              |               | 1-послуги (квартальна) |            |           |          |
| 221         |              | S1001402  | 001402 Обстеження ділової активності промислового підприємства (інвестиції) |                                                                     |                                                              | 2К-П інв (два рази на рік)   |               | )                      |            |           |          |
| 226         |              | S0800208  |                                                                             |                                                                     | Звіт про надання населенню су                                | бсидій                       |               | 1-суб                  | сидії (міс | сячна)    |          |
| 230         |              | S0700551  |                                                                             | Звіт про ці                                                         | Звіт про ціни на природний газ, який постачається споживачам |                              |               | <b>1</b> -ціни         | (газ) (піє | зрічна)   |          |
| 231         |              | S0700611  |                                                                             | Звіт про ціни на електроенергію, яка постачається споживачам 1-ціни |                                                              |                              | 1-ціни (елект | гроенерг               | ія) (піврі | чна)      |          |
| 511         |              | S0601314  |                                                                             | Звіт про п                                                          | родаж і запаси товарів (продукції                            | ) в оптовій торгівлі         | 1-om          |                        | ральна, р  | річна) рі | чна      |
| Ľ           |              |           |                                                                             |                                                                     |                                                              |                              |               |                        |            |           |          |
|             | Дата і ча    | c         |                                                                             | Повідомлення                                                        | Квитанція 1                                                  | Квитанція 2                  |               | Статус                 | ;          |           |          |
| 2           | 2019-01-28 1 | 0:04      |                                                                             | Прийнято                                                            | Прийнято                                                     | Прийнято                     |               | Прийнято               |            |           |          |

7. Якщо респондент забезпечив роботу та перегляд звітів для декількох користувачів, обравши даний пункт в "Профілі респондента", то всі поточні форми будуть відображатися в загальному переліку чернеток та поданих форм (див. пункт "Профіль респондента").

| Код | Код форми | Назва форми                                                                                                    | Індекс форми           |   |
|-----|-----------|----------------------------------------------------------------------------------------------------|------------------------|---|
| ×   | ×         | ×                                                                                                    | ×                      |   |
| 191 | OLEVITOU  | oon nee poorty aompantype ta gonrepantype                                                                                     | r r r (pr ma)          |   |
| 168 | S1402004  | Звіт дитячого закладу оздоровлення та відпочинку за літо 20 року                                                              | 1-ОТ (один раз на рік) |   |
| 169 | S0300106  | Звіт про травматизм на виробництві у 20_ році                                                                                 | 7-тнв (річна)          |   |
| 179 | S0301011  | Звіт з праці                                                                                                    | 1-ПВ (місячна)         |   |
| 180 | S0301115  | Звіт з праці                                                                                                    | 1-ПВ (квартальна)      |   |
| 192 | S0404510  | Обстеження ділової активності промислового підприємства                                                                       | 2К-П (квартальна)      |   |
| 193 | S2703602  | Обстеження ділової активності сільськогосподарського підприємства                                                             | 2К-С (квартальна)      | Ξ |
| 194 | S0703002  | S0703002 Обстеження ділової активності будівельного підприємства                                                              |                        |   |
| 195 | S0603302  | Обстеження ділової активності підприємства оптової та роздрібної торгівлі, з ремонту<br>автотранспортних засобів і мотоциклів | 2К-Т (квартальна)      | - |
| Ľ   |           |                                                                                                    |                        |   |

| Дата і час       | Повідомлення | Квитанція 1 | Квитанція 2  | Статус                              |          |
|------------------|--------------|-------------|--------------|-------------------------------------|----------|
| 2019-01-04 09:45 | Прийнято     | Прийнято    | Попередження | Прийнято                            | <b></b>  |
| 2018-12-28 11:32 | Прийнято     | Прийнято    | Не прийнято  | Не прийнято                         | <b>1</b> |
| 2018-12-28 15:21 |              |             |              | <b>Чернетка</b><br>№4, грудень 2018 |          |
| 2019-01-22 14:37 | Прийнято     | Прийнято    | Попередження | Прийнято                            | Î ,      |

## 10 Особливості подання форм

1. При заповненні таблиць з можливостями додавати нові поля, вибір даних починається з першої комірки, також вони можуть автоматично заповнюватися в залежності від обраних даних. Комірки, які заповнюються автоматично не потребують додаткового редагування.

|   | Назва<br>країни<br>призна-<br>чення<br>(згідно з<br>Класифі-<br>кацією<br>країн<br>світу<br>(КС)) | Код<br>країни<br>призна-<br>чення<br>(запов-<br>нюється<br>органами<br>держав-<br>ної<br>статисти-<br>ки) | Назва<br>торгую-<br>чої<br>країни<br>(згідно з<br>КС) | Код<br>торгую-<br>чої<br>країни<br>(запов-<br>нюється<br>органами<br>держав-<br>ної<br>статисти-<br>ки) | Найме-<br>нування<br>товару<br>(згідно з<br>Україн-<br>ською<br>класифі-<br>кацією<br>товарів<br>зовніш-<br>ньоеко-<br>номічної<br>діяль-<br>ності<br>(УКТЗЕД) | Код<br>товару<br>(згідно з<br>УКТЗЕД) | Код<br>характе-<br>ру угод | Назва<br>валюти<br>(згідно з<br>Класифі-<br>кацією<br>валют<br>(КВ)) | Код<br>валюти<br>(запов-<br>нюється<br>органами<br>держав-<br>ної<br>статисти-<br>ки) | Найме<br>од<br>вимір<br>товару<br>Дові,<br>оди<br>вимір<br>стати<br>показни | нування<br>иниці<br>ювання<br>(згідно з<br>дником<br>ниць<br>ювання<br>стичних<br>іків (ДОВ)) | Код о<br>вимір<br>тоі<br>(запові<br>орга<br>деря<br>стати | одиниці<br>ювання<br>вару<br>нноється<br>анами<br>кавної<br>истики) | Кілі<br>експор<br>тоі | ькість<br>отованих<br>зарів | Вартіст<br>ь<br>експорт<br>ованих<br>товарів<br>тис.од<br>(у<br>валюті<br>контрањ<br>ту за<br>умови<br>ФОБ) |
|---|---------------------------------------------------------------------------------------------------|----------------------------------------------------------------------------------------------------|-------------------------------------------------------|----------------------------------------------------------------------------------------------------|----------------------------------------------------------------------------------------------------|---------------------------------------|----------------------------|----------------------------------------------------------------------|---------------------------------------------------------------------------------------|-----------------------------------------------------------------------------|-----------------------------------------------------------------------------------------------|-----------------------------------------------------------|---------------------------------------------------------------------|-----------------------|-----------------------------|----------------------------------------------------------------------------------------------------|
|   | Α                                                                                                 | Б                                                                                                    | В                                                     | Г                                                                                                    | Д                                                                                                    | E                                     | ж                          | 3                                                                    | И                                                                                     | I-1                                                                         | I-2                                                                                           | K-1                                                       | K-2                                                                 | <mark>1</mark> -1     | 1-2                         | 2                                                                                                    |
| 1 | /                                                                                                 | 1                                                                                                    |                                                       | 1                                                                                                    | 1                                                                                                    | 1                                     |                            | 1                                                                    |                                                                                       |                                                                             |                                                                                               |                                                           |                                                                     | 1                     |                             |                                                                                                    |

2. Для того, щоб додати рядок у динамічну таблицю (таблицю, у якій може змінюватись кількість рядків) необхідно перейти в комірку, нижче якої потрібно додати рядок. У лівому нижньому кутку з'явиться знак «плюс», після натискання на який рядок буде додано.

|      | Kon as                                                                                                    |                                                |         | Наявність на<br>початок року<br>(первісна /<br>переоцінена<br>вартість)          |                                                                                 | Надійшло у<br>звітному році |                                                                | Вибуло у звітному<br>році |                                                       | Наявніст                                       | Наявність за<br>відрахуванням<br>зносу (залишкова<br>вартість) |                      | Аморти-                                     | Вартість<br>основни<br>х                                          |
|------|----------------------------------------------------------------------------------------------------|------------------------------------------------|---------|----------------------------------------------------------------------------------|---------------------------------------------------------------------------------|-----------------------------|----------------------------------------------------------------|---------------------------|-------------------------------------------------------|------------------------------------------------|----------------------------------------------------------------|----------------------|---------------------------------------------|-------------------------------------------------------------------|
|      | Найменування виду економічної<br>діяльності                                                                          | КОД за<br>КВЕД<br>-2010 на<br>рівні<br>розділу | № рядка | без<br>урахува<br>ння<br>індексац<br>ії та<br>переоцін<br>ки<br>звітного<br>року | 3<br>урахува<br>нням<br>індексац<br>ії та<br>переоцін<br>ки<br>звітного<br>року | усього                      | у т.ч.<br>уведено<br>в дію<br>нових<br>основни<br>х<br>засобів | усього                    | у т.ч.<br>лікві-<br>довано<br>основни<br>х<br>засобів | ь на<br>кінець<br>року<br>(гр.2+гр.<br>3-гр.5) | на<br>початок<br>року                                          | на<br>кінець<br>року | (знос)<br>основни<br>х<br>засобів<br>за рік | на які<br>повністю<br>нарахов<br>ано<br>амортиз<br>ацію<br>(знос) |
|      | A                                                                                                    | Б                                              | В       | 1                                                                                | 2                                                                               | 3                           | 4                                                              | 5                         | 6                                                     | 7                                              | 8                                                              | 9                    | 10                                          | 11                                                                |
| 1    | Усього (сума рядків за ВЕД)                                                                                          |                                                | 100     |                                                                                  |                                                                                 |                             |                                                                |                           |                                                       |                                                |                                                                |                      |                                             |                                                                   |
| 2    | у т.ч. за ВЕД:                                                                                                    | 1                                              |         | 0                                                                                | 1                                                                               |                             | 0                                                              | 0                         |                                                       |                                                | 1                                                              |                      | 1                                           | <u></u>                                                           |
| 3    | ls рядка 100:                                                                                                    |                                                |         |                                                                                  |                                                                                 |                             |                                                                |                           |                                                       |                                                |                                                                |                      |                                             |                                                                   |
| 4    | Житлові будівлі                                                                                                    |                                                | 170     |                                                                                  |                                                                                 |                             |                                                                |                           |                                                       |                                                |                                                                |                      |                                             |                                                                   |
| 5    | Крім того активи, що не розподіляються за<br>ВЕД (рядки 150, 160, 180 – 188 не<br>включаються у рядок 100 "Усього"): |                                                |         |                                                                                  |                                                                                 |                             |                                                                |                           |                                                       |                                                |                                                                | [                    |                                             |                                                                   |
| 6    | Тварини                                                                                                    |                                                | 150     |                                                                                  |                                                                                 |                             | ĵ.                                                             |                           | 1                                                     |                                                |                                                                |                      |                                             | Х                                                                 |
| 7    | Земельні ділянки (гр.2=гр.8, гр.7=гр.9)                                                                              |                                                | 160     |                                                                                  |                                                                                 |                             | Х                                                              |                           | Х                                                     |                                                |                                                                |                      | Х                                           | Х                                                                 |
| 8    | Незавершені капітальні інвестиції                                                                                    |                                                | 180     | -                                                                                |                                                                                 |                             | Х                                                              |                           |                                                       |                                                | Х                                                              | Х                    | Х                                           | Х                                                                 |
| 1000 |                                                                                                    | 1                                              |         | 0                                                                                | 12                                                                              |                             |                                                                | 19 C                      | 0                                                     | 19 A A A A A A A A A A A A A A A A A A A       | -                                                              |                      |                                             |                                                                   |

3. Для того, щоб видалити зайвий рядок потрібно активувати курсором доданий запис та натиснути на знак "мінус" у лівому нижньому кутку.

|                                             |                                                                                                    | Konaa   |                                                                                                    | Наявн<br>почато<br>(пере<br>перео<br>варт                      | ість на<br>ок року<br>вісна /<br>цінена<br>ість) | Надії<br>звітно                                       | ішло у<br>му році                              | Вибуло у<br>р         | / звітному<br>оці    | Наявніст                                             | Наявні<br>відраху<br>зносу (за<br>варт                                | ість за<br>ванням<br>лишкова<br>ість) | Аморти- | Вартіст<br>ь<br>основн<br>их |
|---------------------------------------------|----------------------------------------------------------------------------------------------------|---------|----------------------------------------------------------------------------------------------------|----------------------------------------------------------------|--------------------------------------------------|-------------------------------------------------------|------------------------------------------------|-----------------------|----------------------|------------------------------------------------------|-----------------------------------------------------------------------|---------------------------------------|---------|------------------------------|
| Найменування виду економічної<br>діяльності | КОД за<br>КВЕД<br>-2010 на<br>рівні<br>розділу                                                                       | № рядка | варлість)<br>2 рядка<br>2 рядка<br>ння нням<br>ндексаці ндексаці<br>ії та усього<br>переоцін переоцін<br>ки ки<br>звітного звітного | у т.ч.<br>уведено<br>в дію<br>нових<br>основни<br>х<br>засобів | усього                                           | у т.ч.<br>лікві-<br>довано<br>основни<br>х<br>засобів | ь на<br>кінець<br>року<br>(гр.2+гр.<br>3-гр.5) | на<br>початок<br>року | на<br>кінець<br>року | зація<br>(знос)<br>основни<br>х<br>засобів<br>за рік | на які<br>повніст<br>ю<br>нарахов<br>ано<br>амортиз<br>ацію<br>(знос) |                                       |         |                              |
|                                             | A                                                                                                    | Б       | В                                                                                                    | 1                                                              | 2                                                | 3                                                     | 4                                              | 5                     | 6                    | 7                                                    | 8                                                                     | 9                                     | 10      | 11                           |
|                                             | Усього (сума рядків за ВЕД)                                                                                          |         | 100                                                                                                    |                                                                |                                                  |                                                       |                                                |                       |                      |                                                      |                                                                       |                                       |         |                              |
|                                             | у т.ч. за ВЕД:                                                                                                    |         |                                                                                                    |                                                                |                                                  |                                                       |                                                |                       |                      |                                                      |                                                                       |                                       |         |                              |
|                                             |                                                                                                    |         |                                                                                                    |                                                                |                                                  |                                                       |                                                |                       |                      |                                                      |                                                                       |                                       |         |                              |
|                                             | Із рядка 100:                                                                                                    |         |                                                                                                    |                                                                |                                                  |                                                       |                                                |                       |                      |                                                      |                                                                       |                                       |         |                              |
| i                                           | Житлові будівлі                                                                                                    |         | 170                                                                                                    |                                                                |                                                  |                                                       |                                                |                       |                      |                                                      |                                                                       |                                       |         |                              |
|                                             | Крім того активи, що не розподіляються за<br>ВЕД (рядки 150, 160, 180 – 188 не<br>включаються у рядок 100 "Усього"): |         |                                                                                                    |                                                                |                                                  |                                                       |                                                |                       |                      |                                                      |                                                                       |                                       |         |                              |
| 1                                           | Тварини                                                                                                    |         | 150                                                                                                    |                                                                |                                                  |                                                       |                                                |                       |                      |                                                      |                                                                       |                                       |         | Х                            |
|                                             | Земельні ділянки (гр.2=гр.8, гр.7=гр.9)                                                                              |         | 160                                                                                                    |                                                                |                                                  |                                                       | Х                                              |                       | Х                    |                                                      |                                                                       |                                       | Х       | X                            |
|                                             |                                                                                                    |         | 2244                                                                                                    |                                                                |                                                  |                                                       | V                                              |                       |                      |                                                      | V                                                                     | V                                     | V       | 1                            |

4. В кабінеті респондента дані слід вводити, вибравши українську розкладку клавіатури. При неправильному вводі Ви побачите оповіщення "Невірна розкладка".

|          | Місце підпису кер<br>відповідальної за | рівника (власника) та/а<br>достовірність наданої і | іо особи,<br>іф <mark>о</mark> рмації |                   | Невірна розкладка!  |  |
|----------|----------------------------------------|----------------------------------------------------|---------------------------------------|-------------------|---------------------|--|
|          | -                                      | _                                                  |                                       |                   | (ПІБ)               |  |
| телефон: | 000000                                 | факс:                                              | 000                                   | електронна пошта: | test@ukrstat.gov.ua |  |

### 11 Квитанції та повідомлення

1. Після відправки звіту Вам потрібно зачекати декілька хвилин, і Ви в автоматичному режимі отримаєте повідомлення від Центру обробки електронних звітів (ЦОЕЗ), у якому будуть міститися інформація про отримання звітності, квитанція №1 (щодо одержання звіту ЦОЕЗ), квитанція №2 (щодо результату обробки цього звіту). Приклади повідомлень наведені на малюнках нижче.

| ЄДРПОУ            | 9000037                                                            |
|-------------------|--------------------------------------------------------------------|
| підприємство      |                                                                    |
| 3BIT              | Повідомлення про реєстрацію електронного цифрового підпису         |
| ПЕРІОД            | Рік,2018 р.                                                        |
| РІК               | 2018                                                               |
| ЕТАП ОБРОБКИ      | Звіт одержано Центром обробки електронних звітів Держстату України |
| ДАТА ПРИЙОМУ      | 16042018                                                           |
| ЧАС ПРИЙОМУ       | 16:29:21                                                           |
| РЕЄСТРАЦІЙНИЙ НОМ | IEP900000557                                                       |
| НАЗВА ФАЙЛУ       | 80391009000037\$139110110000001042018.XML                          |
| ВІДПРАВНИК        | Центр обробки електронних звітів Держстату України                 |

| єдрпоу                 | 9000037                                                                                                    |
|------------------------|----------------------------------------------------------------------------------------------------|
| підприємство           |                                                                                                    |
| 3BIT                   | Повідомлення про реєстрацію електронного цифрового підпису                                                                                                    |
| ПЕРІОД                 | Рік,2018 р.                                                                                                    |
| PIK                    | 2018                                                                                                    |
| ЕТАП ОБРОБКИ           | Звіт доставлено до Центру обробки електронних звітів Держстату України                                                                                                    |
| ДАТА ПРИЙОМУ           | 16042018                                                                                                    |
| ЧАС ПРИЙОМУ            | 16:29:21                                                                                                    |
| РЕЄСТРАЦІЙНИЙ<br>НОМЕР | 900000557                                                                                                    |
| НАЗВА ФАЙЛУ            | 80391009000037\$139110110000001042018.XML                                                                                                    |
| РЕЗУЛЬТАТ<br>ОБРОБКИ   | Звіт відповідає формату, визначеному Держстатом України. Електронні цифрові підписи<br>перевірено. Звіт прийнято для подальшої обробки. У випадку виявлення помилок при здійсненні<br>обробки даних звіту в органах державної статистики та(або) необхідності надання уточнень Вам<br>буде повідомлено додатково. |
| ВІДПРАВНИК             | Центр обробки електронних звітів Держстату України                                                                                                    |

2. Після обробки прийнятого звіту при виявлені помилок органами державної статистики, або при необхідності надання уточнень, щодо вказаних даних у поданому звіті, територіальні органи статистики надсилають інформаційне повідомлення (Квитанція 3) та Ваш звіт змінює статус з «Прийнято» на «Не прийнято».

|                                       | Інформаційне повідомлення                                               |
|---------------------------------------|-------------------------------------------------------------------------|
| ЄДРПОУ                                | 9000027                                                                 |
| підприємство                          | ДЕРЖАВНЕ ПІДПРИЄМСТВО "НАЦІОНАЛЬНА ЕНЕРГЕТИЧНА КОМПАНІЯ<br>"УКРЕНЕРГО4" |
| 3BIT                                  | 1-кб (місячна) "Звіт про виконання будівельних робіт"                   |
| ПЕРІОД                                | Місяць                                                                  |
| РІК                                   | 2019                                                                    |
| ЕТАП ОБРОБКИ                          |                                                                         |
| ДАТА ПРИЙОМУ                          | 24.04.2019                                                              |
| ЧАС ПРИЙОМУ                           | 10:04:42                                                                |
| ПІДРОЗДІЛ ОДЕРЖУВАЧ                   | 9011                                                                    |
| РЕЄСТРАЦІЙНИЙ НОМЕР                   | 9000950409                                                              |
| НАЗВА ФАЙЛУ                           |                                                                         |
| РЕЗУЛЬТАТ ОБРОБКИ                     | У звіті виявлено помилки: Тест                                          |
| ВІДПРАВНИК                            | Тестенко Т.Т.                                                           |
| Повідомлення                          | Просимо внести виправлення у зазначену форму статистичної звітності.    |
| Телефон                               | 044-287-00-00                                                           |
| Термін подання виправленого<br>звіту: | 25-04-2019                                                              |

Для перегляду Квитанції 3 необхідно: вибрати даний звіт та в графі «Статус» натиснути на «Не прийнято», де відобразиться інформація, щодо виявлених помилок, що зображена на малюнку нижче.

| Документ не прийнято                                                                                                    | ×                 |
|----------------------------------------------------------------------------------------------------|-------------------|
| Повідомлення Квитанція 1 Квитан                                                                                                    | ція 2 Квитанція 3 |
| ЄДРПОУ: 90000026<br>Час доставлення звіту: 06.05.2019, 15:35:25<br>Підрозділ-одержувач: 8038<br>Реєстраційний номер: 9000003275<br>Файл: 803800090000026S270241210000004012019.XML<br>Звіт: 24-сг (міс). Звіт про виробництво продукції тваринництва та кількість сільськогосподарських твари<br>Період: Місяць<br>Результат: У звіті виявлено помилки: | ІН                |
| рплаорполарплов                                                                                                    |                   |
| Добре Друк                                                                                                    |                   |

- Після отримання інформаційного повідомлення необхідно надіслати виправлений звіть в зазначені терміни.
- 3. Якщо Ви не отримали повідомлення, у Вас є можливість отримати його самостійно. Для цього потрібно обрати вкладку "Меню"; після цього натиснути на пункт меню "Квитанції" та обрати "Отримати квитанції з серверу".

| 👫 Звітність 🚦 Філії 💷 Новини 🛕                                  | Тестенк        | κο Τ.Τ.                                                                                    | 🖅 Заявка 🗸 👤 Профіль 🗐 Меню 🗸                                                                                                    |
|-----------------------------------------------------------------|----------------|--------------------------------------------------------------------------------------------|----------------------------------------------------------------------------------------------------|
| <b>ЄДРПОУ :</b> 90000026<br>Найменування : ТЕСТОВЕ ПІДПРИЄМСТВО |                | <ul> <li>Отримати квитанції з се</li> <li>Отримати квитанції з е</li> <li>Архів</li> </ul> | <ul> <li>№ Повідомлення</li> <li>ерверу</li> <li>№ Квитанції</li> <li>Чат</li> <li>Довідники</li> <li>Сервіс для респондентів</li> <li>Контакти</li> </ul> |
|                                                                 | Поточна з      | вітність                                                                                   | Вихіл                                                                                                    |
|                                                                 | Термін подання | Квитан                                                                                     | uii                                                                                                    |

4. Якщо квитанції з ЦОЕЗ прийшли на електронну адресу, то для подальшого їх розшифрування потрібно натиснути пункт меню "Отримати квитанції з e-mail".

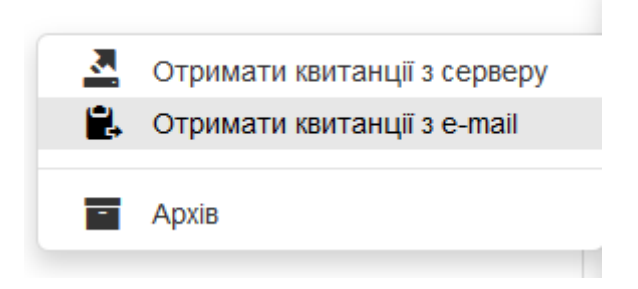

5. Відкриється форма для розшифрування квитанції, де необхідно знову обрати АЦСК, файл ключа, ввести пароль та вибрати квитанцію, яку потрібно розшифрувати.

# Заповніть поля для розшифрування квитанції

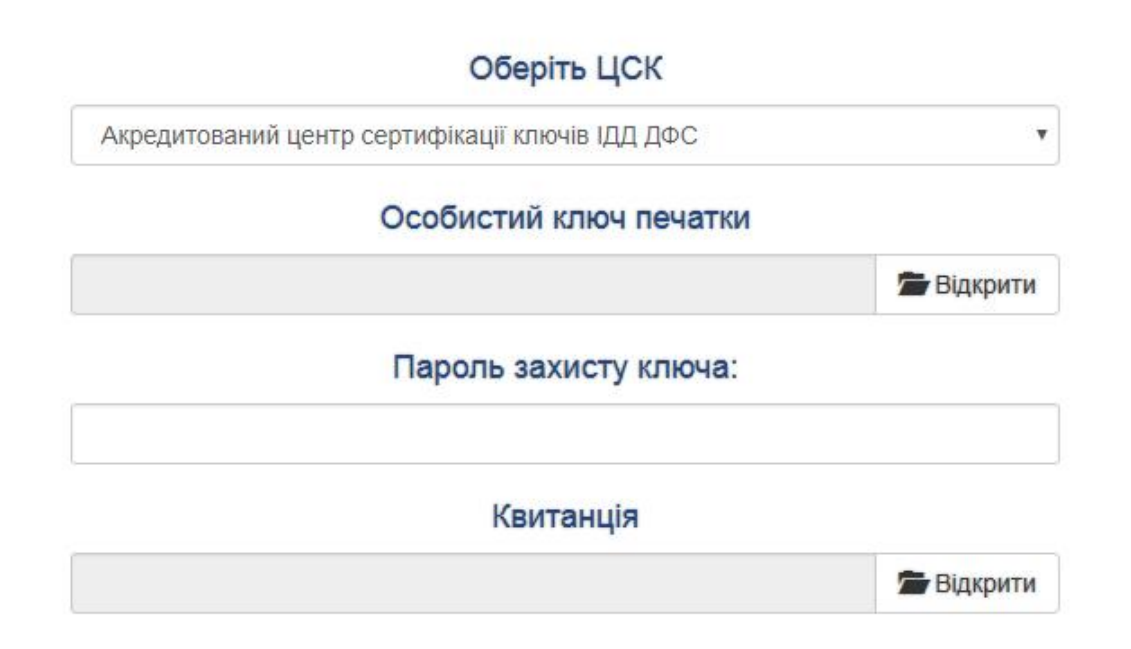

### 12 Довідники

1. У пункті меню "Довідники" розміщені класифікатори та довідники, які використовуються для заповнення статистичних звітів.

| ∎⊒ 3 | аявка •   | 🖌 💄 Профіль     | 🔳 Меню 👻  |
|------|-----------|-----------------|-----------|
|      | $\bowtie$ | Повідомлення    |           |
|      | E         | Квитанції       | •         |
|      | Q         | Чат             |           |
| C    | Ø         | Довідники       |           |
|      |           | Сервіс для рест | тондентів |
| _    | 0         | Контакти        |           |
| _    | C         | Вихід           |           |

Для зручності пошуку у довідниках та класифікаторах можна скористатися фільтрами, які знаходяться під заголовками таблиці :

| Код  | Найменування                                                                                                    |    |
|------|----------------------------------------------------------------------------------------------------|----|
| ×    | росл                                                                                                    | ×  |
| 01.6 | Живі рослини та квіти                                                                                                    |    |
| 01.7 | Інша продукція рослинного походження                                                                                                    |    |
| 06   | Деревина та вироби з деревини та корка (крім меблів); вироби з соломки та матеріалів рослинних для плетіння<br>целюлоза, nanip і вироби з nanepy; друковані матеріали й записані носії інформації | i; |

2. Переміщення у межах одного довідника здійснюється за допомогою стрілок, розташованих вкінці таблиці.

| 03.2 | Руди кольорових металів (крім руд уранових і торієвих) |                       |
|------|--------------------------------------------------------|-----------------------|
|      | ма оса   Стор. 1 в 6   на на                           | Перегляд 1 - 20 з 102 |

3. Для створення локальних довідників (Наприклад, для форми 1-ціни (пром) (місячна)) необхідно:

- Вибрати пункт меню «Довідники»;
- Натиснути на кнопку «Локальні довідники»;

| Класифікатори - Перегляд класифікаторів які використовує орган державної статистики         |                    | Довідники                                                                |
|---------------------------------------------------------------------------------------------|--------------------|--------------------------------------------------------------------------|
|                                                                                             | Класифікатори      | - Перегляд класифікаторів які використовує орган державної статистики    |
| Локальні довідники - Перегляд довідників які використовуються у формах для подачі звітності | Локальні довідники | - Перегляд довідників які використовуються у формах для подачі звітності |
| Прив'язка до форми - Прив'язка персонального довідника до форми                             | Прив'язка до форми | - Прив'язка персонального довідника до форми                             |

- У списку локальних довідників, в лівій нижній частині, необхідно натиснути на

|    | Назва                     | Опис                                                                      | Форма                                       |  |  |
|----|---------------------------|---------------------------------------------------------------------------|---------------------------------------------|--|--|
|    | ×                         | ×                                                                         |                                             |  |  |
| 1  | Перелік регіонів промислу | Перелік основних регіонів промислу                                        | 54: 1-риба (річна)                          |  |  |
| 2  | Перелік видів біоресурсів | Перелік видів водних біоресурсів                                          | 54: 1-риба (річна)                          |  |  |
| 3  | Види палива               | Довідник найменувань видів палива                                         | 105: 4-мтп (річна)                          |  |  |
| 4  | дов                       | Класифікатор одиниць вимірювання та обліку, що використовуються у процесі | о 117: 5-3ЕЗ (місячна)                      |  |  |
| 5  | Витрати на екологію       | Витрати на охорону навколишнього природного середовища та екологічні плат | re 147: 1-екологічні витрати (річна)        |  |  |
| 6  | КХУ                       | Довідник характеру угод                                                   | 117: 5-3ЕЗ (місячна)                        |  |  |
| 7  | KCC                       | Статистична класифікація країн світу (СККС)                               | 26: 10-зез (квартальна)                     |  |  |
| 8  | КВЕД розділ               | Вид економічної діяльності (КВЕД-2010) на рівні розділу                   | 30: 11-ОЗ (річна)                           |  |  |
| 9  | кпзц                      | Код причини зміни ціни                                                    | 123: 1-ціни (пром) (місячна)                |  |  |
| 10 | Області                   | Області                                                                   | 96: 1-торг (нафтопродукти) (місячна) юр.ос. |  |  |
| 11 | СГ культури               | Перелік сільськогосподарських культур                                     | 422: 9-сг (річна)                           |  |  |
| 12 | СГ_Техніка                | Перелік сільськогосподарської техніки                                     | 39: 50-сг (річна)                           |  |  |
| 13 | Код техніч. товарів       | Код товара                                                                | 118: 14-3ЕЗ (квартальна)                    |  |  |
| 14 | Заявка                    | Заявка                                                                    | 1000: Заявка                                |  |  |
| 15 | L3IC                      | Довідник спеціальностей                                                   |                                             |  |  |
| 16 | КВДКР                     | Класи небезпеки                                                           | 148: 1-відходи (річна)                      |  |  |
| 17 | Keneő                     | Групи відходів за основним небезпечним складником                         | 148: 1-відходи (річна)                      |  |  |
| L+ | Відкрити                  |                                                                           | Dependent 1                                 |  |  |

- Після натискання на «+» з'являється вікно, де необхідно вказати назву локального довідника та у якій формі він буде використовуватися, після чого потрібно зберегти зміни

| Taspa | НАЗВА       |                                  |                                 |                     |          |
|-------|-------------|----------------------------------|---------------------------------|---------------------|----------|
| Форма | 123: 1-ціни | і (пром) <mark>(</mark> місячна) | •                               |                     |          |
|       | 83          | берегти × Відмі                  | іна                             |                     |          |
|       |             |                                  |                                 | <i></i>             |          |
| Далі  | в списк     | ху локальних                     | довідників                      | вибираємо           | довідник |
| Далі  | в списн     | ху локальних<br>Списо            | довідників<br>к локальних довід | вибираємо<br>іників | довідник |

|          |                                                                                                    |                                   | × |                                                                           | ×                                                |                              | ×      |      |
|----------|----------------------------------------------------------------------------------------------------|-----------------------------------|---|---------------------------------------------------------------------------|--------------------------------------------------|------------------------------|--------|------|
|          | 12                                                                                                    | СІ_Техніка                        |   | Перелік сільськогосподарської техніки                                     | 39: 50-сг (річна)                                |                              | Π      |      |
|          | 13                                                                                                    | Код техніч. товарів               |   | Код товара 118                                                            |                                                  | 118: 14-3ЕЗ (квартальна)     |        |      |
|          | 14         Заявка           15         ГЗІС           16         КВдКл           17         КВдНеб           18         КВдМат |                                   |   | Заявка                                                                    | 1000: Заявка                                     |                              |        |      |
|          |                                                                                                    |                                   |   | Довідник спеціальностей                                                   |                                                  |                              |        |      |
|          |                                                                                                    |                                   |   | Класи небезпеки                                                           |                                                  | 148: 1-відходи (річна)       |        |      |
|          |                                                                                                    |                                   |   | Групи відходів за основним небезпечним складником                         |                                                  | 148: 1-відходи (річна)       |        |      |
|          |                                                                                                    |                                   |   | Категорії відходів за матеріалом                                          |                                                  | 148: 1-відходи (річна)       |        |      |
|          | 19                                                                                                    | 19 КВдВид<br>20 КВдУт             |   | Операції видалення відходів                                               | 148: 1-відходи (річна)<br>148: 1-відходи (річна) |                              |        |      |
|          | 20                                                                                                    |                                   |   | Операції утилізації                                                       |                                                  |                              |        |      |
|          | 21                                                                                                    | нс_гзіс                           |   | Довідник галузей знань і спеціальностей                                   |                                                  | 167: 1-НК (річна)            |        |      |
|          | 22                                                                                                    | КП-Список                         |   | Код професіїї                                                             |                                                  |                              |        |      |
|          | 23                                                                                                    | Захист СГ культур                 |   | Перелік видів засобів захисту та підвищення врожайності сільськогосподаро | ських                                            | 422: 9-сг (річна)            |        |      |
|          | 24                                                                                                    | Виробничі та технологічні процеси |   | Локальний довідник виробничих процесів                                    |                                                  |                              |        |      |
|          | 25                                                                                                    | Забруднюючі речовини              |   | Локальний довідник забруднюючих речовин                                   |                                                  | 146: 2-ТП (повітря) (річна)  |        |      |
|          | 26                                                                                                    | АП                                |   | Правопорушення, передбачені КУпАП та іншими законами України              |                                                  | 161: 1-АП (річна)            |        |      |
|          | 27                                                                                                    | АП_ОРГАН                          |   | Органи, уповноважені розглядати справи про адміністративні правопорушен   | ння                                              | 161: 1-АП (річна)            |        | 1    |
|          | 28                                                                                                    | HA3BA                             |   |                                                                           |                                                  | 123: 1-ціни (пром) (місячна) |        | Ц    |
| створили | +                                                                                                    | 🗑   Відкрити                      |   |                                                                           |                                                  | Перегляд                     | 1 - 28 | s 28 |

- Після чого в нижній лівій частині натискаємо на «+» та заповнюємо необхідну інформацію та зберігаємо зміни

| Додати запис           | × .                    |
|------------------------|------------------------|
| Локальний код          | 5                      |
| Найменування продукції | Молоко                 |
| Одиниця вимірювання 🗷  | літр 👻                 |
| Код продукції за НПП   | 10.11.20               |
|                        | 🖩 Зберегти 🛛 🛪 Відміна |

| код | Найменування продукції |   | Одиниця в | имірювання | Код продукції за НПП |   |  |
|-----|------------------------|---|-----------|------------|----------------------|---|--|
| ×   |                        | × |           | ×          |                      | × |  |
|     | Молоко                 |   | літр      |            | 10.11.20.00          |   |  |
|     | Хліб                   |   | тис.т     |            | 10.61.24.00          |   |  |
|     |                        |   |           |            |                      |   |  |
|     |                        |   |           |            |                      |   |  |

- Далі необхідно зайти в меню «Довідники», вибрати пункт «Прив'язка до форми», вибрати форму та в випадаючому списку обрати створений довідник і зберегти зміни Довідники

|              | Класифікатори                                | пасифікатори - Перегляд класифікаторів які використовує |                                        |                                |         |  |
|--------------|----------------------------------------------|---------------------------------------------------------|----------------------------------------|--------------------------------|---------|--|
|              | Локальні довідники                           | - Перегляд ,                                            | довідників які використовуютьс         | ся у формах для подачі звітнос | πі      |  |
|              | Прив'язка до форми                           | - Прив'язка                                             | персонального довідника до ф           | оорми                          |         |  |
| Код<br>форми |                                              | и Назва форми Довідник                                  |                                        |                                |         |  |
|              | Назва фор                                    | ми                                                      | Назва форми                            | Довідни                        | к       |  |
| 123          | Назва фор<br>Звіт про ціни виробників промис | лової продукції                                         | Назва форми<br>1-ціни (пром) (місячна) | Довідни                        | ік<br>• |  |
| 123          | Назва фор<br>Звіт про ціни виробників промис | ми                                                      | Назва форми<br>1-ціни (пром) (місячна) | Довідни<br><br><br>НАЗВА       | к<br>•  |  |

## 13 Архів

Робота з архівом

1. В архіві зберігаються всі квитанції, які Ви отримали протягом усього часу роботи в Кабінеті респондента. Для того, щоб переглянути їх, потрібно обрати вкладку "Меню" на головній сторінці, а далі перейти до вкладки "Квитанції", та обрати "Архів".

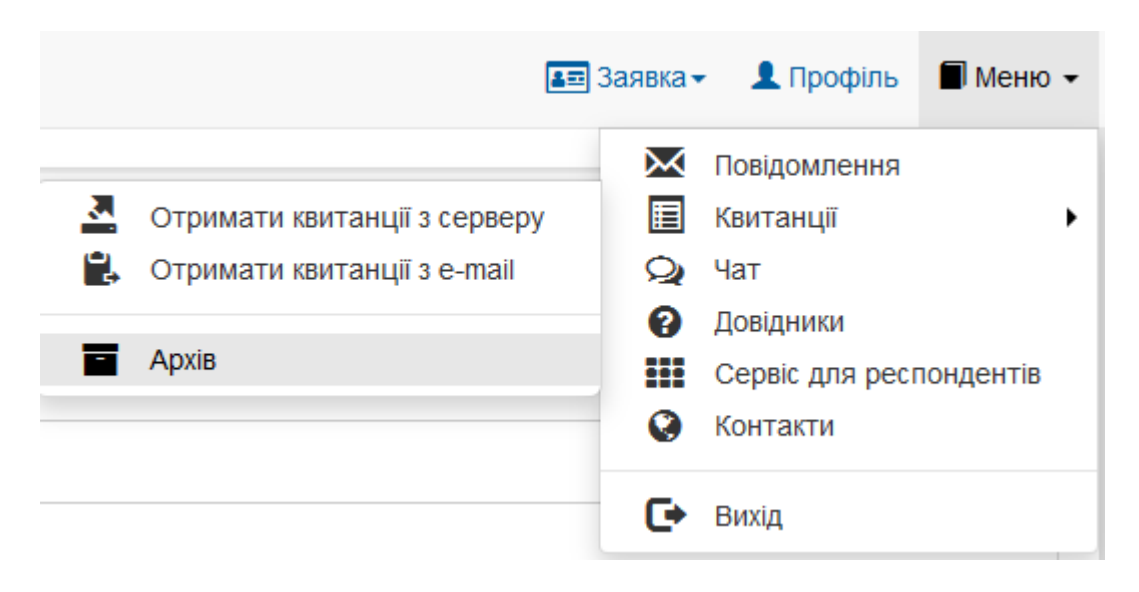

2. У переліку квитанцій є можливість вибрати необхідну, при цьому відкривається текст повідомлення з можливістю друку.

|           | Ŵ                        |                                                                                                    |                                                                                                    | ДЕРЖАВНА С                                                                                                    | ПУЖБА СТАТИСТИКИ У                                                                 | ГРАЇНИ                                                            |                                                 | (F)                                                                        |
|-----------|--------------------------|----------------------------------------------------------------------------------------------------|----------------------------------------------------------------------------------------------------|----------------------------------------------------------------------------------------------------|------------------------------------------------------------------------------------|-------------------------------------------------------------------|-------------------------------------------------|----------------------------------------------------------------------------|
|           | 倄 Звітність              | <b>II</b> 0                                                                                                    |                                                                                                    | Пс                                                                                                    | відомлення                                                                         |                                                                   | ×<br>офіл                                       | њ 📕 Меню 👻                                                                 |
|           |                          | юу<br>Нас доставлен<br>Рестраційни<br>Файл: 8038000<br>Результат: Пое<br>803800990000<br>12:22:42. Чере:<br>Відправник: Шл | ння звіту: 2019-04-24 1<br>ражувач:<br>й номер:<br>идомлення про отрима<br>226519041081000001(<br>в певний час подбайте<br>поз прийому звітності Д | 2:22:42<br>000001042019 XML<br>ння звітності Підпр<br>042019 XML Звіт дс<br>про прийом квитан<br>ержстату України                                              | исмство: 9000026 Звіт:<br>оставлено в поштову скринь<br>ції №1 щодо результатів пе | ку Держстату України 24.04.2019<br>невірки Вашого електронного зв | стр.<br>мер<br>19265<br>193265<br>193265<br>ТУ. | Ogepx           ysav           c         x           00380           20380 |
| Інструкці | 5 90000024<br>6 90000024 |                                                                                                    |                                                                                                    | Нероз перний час поу<br>Вашого електронного<br>Вілпраник Шола пр                                                                                               | добре Друк                                                                         | _                                                                 | 103263                                          | 0 80380                                                                    |
|           | 7 9000026                | 2019-04-11 12:01:39                                                                                                    | 3 8038000900002651                                                                                                    | 20                                                                                                    | 14 зв&ароз;язок. Звіт І Квартал,20                                                 | 19 р. Звіт доставлено до Ц Звіт відл                              | овідає форм: 9000003246                         | 80380                                                                      |
|           | 8 9000024                | 2019-04-11 12:01:39                                                                                                    | 1 80380009000026S1                                                                                                    | Повідомлення про от<br>Підприємство: 90000<br>Звіт: 803800990<br>20 Звіт доставлено в по<br>Через певний час по/<br>Вашого електронного<br>Відправник: Шлюз пр |                                                                                    |                                                                   |                                                 |                                                                            |
|           | 9 900002                 | 2019-04-11 12:01:39                                                                                                    | 2 80380009000026S1                                                                                                    | 20                                                                                                    | 14 зв&ароз;язок. Звіт І Квартал,20                                                 | 19 р. Звіт одержано Центро                                        | 900003246                                       | 80380                                                                      |
|           | 10 900002                | 2019-04-11 11:40:42                                                                                                    | 3 8038000900002650                                                                                                    | 50                                                                                                    | 9-3E3, 3Bit noo excno   Keaptan 20                                                 | 19 р. Звіт доставлено до Ц. Звіт відо                             | овідає форм 9000003245                          | 80380                                                                      |

3. Якщо виникла необхідність переглянути всі подані звіти, Ви можете перейти на вкладку "Подані форми". Тут містяться всі звіти, які були відправлені на приймальний шлюз системи електронної звітності з негативними і позитивними квитанціями. Також є можливість відфільтрувати звіти за будь-яким полем та знайти необхідний звіт.

| Звітність                             | Філії 🔲 Новини 🔺                                                                                                    |                                 | Tec                 | тенко Т.Т.                                           |               |                          | 🚛 Заявка 🗸  | 👤 Профіль    | 🗐 Меню    |
|---------------------------------------|----------------------------------------------------------------------------------------------------|---------------------------------|---------------------|------------------------------------------------------|---------------|--------------------------|-------------|--------------|-----------|
| ЄДРПОУ : 90000<br>Найменування        | 0026<br>: ТЕСТОВЕ ПІДПРИЄМСТВО                                                                                                    |                                 |                     |                                                      |               |                          |             |              | дані форм |
|                                       |                                                                                                    | 1                               | Поточн              | а звітність                                          |               |                          |             |              | 1         |
| Індекс форм                           | и Назва форми                                                                                                    | Термін                          | подання             | Період                                               | Поріломпения  | Квитанції<br>Квитанція 1 | Критација 2 | Статус звіту |           |
| 1-П (місячна)                         | Звіт про виробництво промислової<br>продукції за видами                                                                                      | 2019-10-31                      | <b>QUALITY HINK</b> | Березень 2019                                        | повідомятення | Romandin 1               | nonrangin 2 |              |           |
| 24-сг (місячна                        | Звіт про виробництво продукції<br>тваринництва та кількість<br>сільськогосподарських тварин                                                  | 2019-05-02                      |                     | станом на<br>01.05 2019                              |               |                          |             |              | E         |
| 3-торг (кварталь                      | на) Звіт про продаж і запаси товарів у<br>торговій мережі                                                                                    | 2019-04-25                      |                     | I Квартал 2019                                       |               |                          |             |              |           |
| 1-торг (місячна                       | а) Звіт про товарооборот торгової мережі                                                                                                    | 2019-05-06                      |                     | Квітень 2019                                         |               |                          |             |              |           |
| 31-вод (кварталь                      | на) Звіт про перевезення вантажів і пасажирів водним транспортом                                                                             | 2019-04-25                      |                     | I Квартал 2019                                       |               |                          |             |              |           |
| 1-послуги (кварта                     | льна Звіт про обсяги реалізованих                                                                                                    | 2019-04-25                      |                     | I Квартал 2019                                       |               |                          |             |              | -         |
| 31-вод (кварталь<br>1-послуги (кварта | звіт про перевезення вантажів і пасажирів водним транспортом Звіт про обсяги реалізованих за водник транспортом Звіт про обсяги реалізованих | 2019-04-25<br>2019-04-25<br>☑ r | Іодані звіти та че  | I Квартал 2019<br>I Квартал 2019<br>ернетки 🗹 Звітни | й місяць      |                          |             |              |           |

#### 14 Служба підтримки

Зворотній зв'язок з органами статистики

1. Якщо у Вас виникло нагальне питання або зауваження щодо використання Кабінету респондента, то Ви можете задати його у довільній формі. Для цього необхідно перейти з головного меню до пункту меню "Чат", як вказано на малюнку.

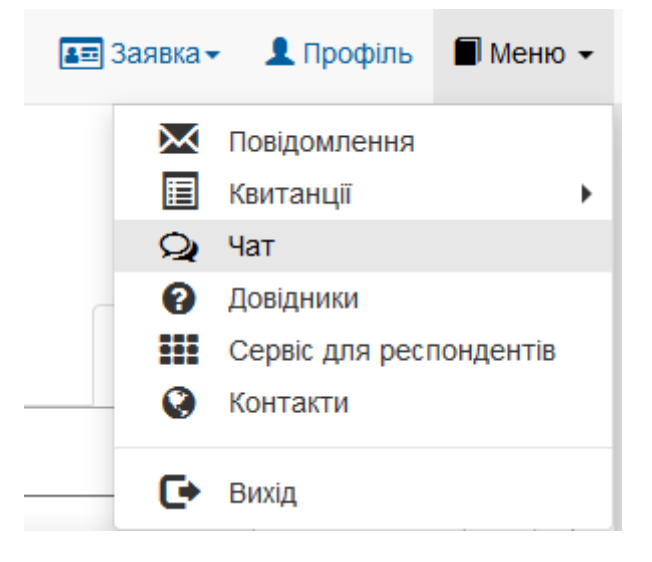

2. Для того, щоб відправити запитання потрібно заповнити текст повідомлення та натиснути на кнопку "Надіслати".

| Напишіть повідомлення: |           |
|------------------------|-----------|
|                        |           |
|                        |           |
| + jpg, jpeg, png       | Надіслати |

3. Як тільки адміністратор надасть відповідь на Ваше питання, Ви негайно отримаєте оповіщення, яке буде відображатися в правому кутку головного меню Кабінету респондента.

| 🔺 Звітність | 🔡 Філії 🔳 Новини | <b>A</b> | Тестенко Т.Т. | 💵 Заявка 🗸 | 👤 Профіль   | 🗐 🛨 M | ∕еню ◄ |
|-------------|------------------|----------|---------------|------------|-------------|-------|--------|
| Увага!      |                  |          |               |            | Нове сповіщ | ення  | ×      |

4. Щоб переглянути відповідь, потрібно перейти з головного меню до вкладки "Чат". На сторінці буде відображатися форма з Вашими повідомленнями.

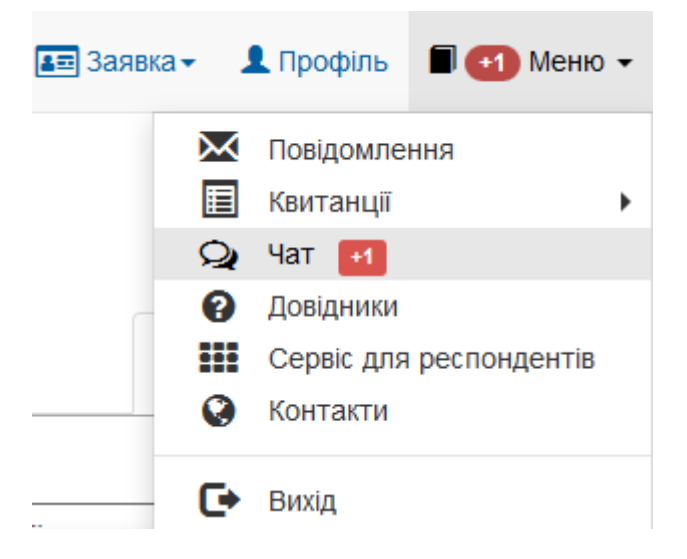

5. У Вас є можливість відстежувати останні новини Державної служби статистики України безпосередньо зі свого особистого кабінету респондента. Для цього потрібно вибрати пункт головного меню "Новини", як зображено на малюнку.

| Ŵ               |               | ДЕРЖАВНА СЛУЖБА СТАТ | ИСТИКИ УКРАЇНИ |           |          |
|-----------------|---------------|----------------------|----------------|-----------|----------|
| 👫 Звітність 📲 Ф | ілії 📳 Новини | А Тестенко Т.Т       | 📰 Заявка 🗸     | 👤 Профіль | 📕 Меню 👻 |
|                 | Новини        | Стрічка Но           | овин           |           |          |

Бажаємо успіхів в роботі!